## user manual

manuel d'utilisation | benutzerhandbuch | manual del usuario gebruikershandleiding | manuale per l'utente | manual do usuário användar-handbok

micro jukebox

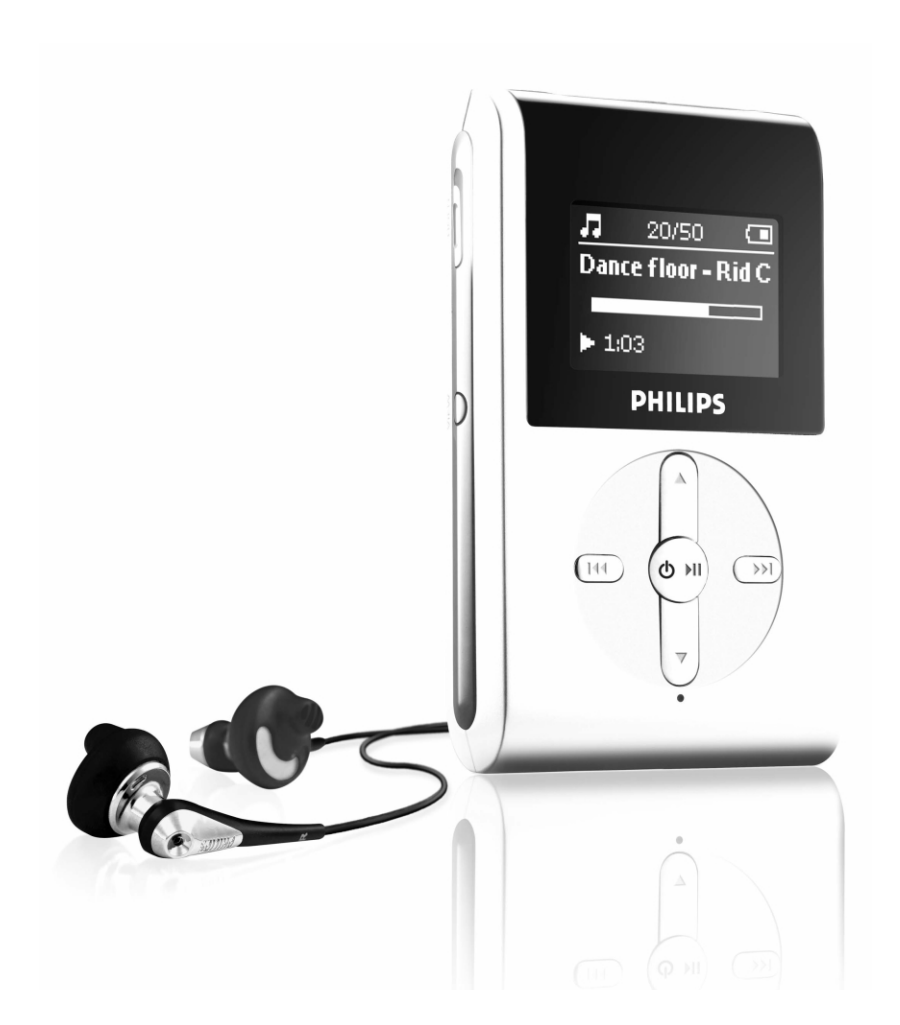

**Go**Gear™

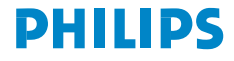

## Nous espérons que ce produit répondra à vos attentes

Rendez-vous sur les sites suivants: www.philips.com/support et entrez la référence de votre produit afin de consulter:

- FAQ, les réponses aux questions les plus fréquemment posées
- Le mode d'emploi le plus récent
- Le téléchargement du logiciel
- Les mises à jour

Étant donné que votre lecteur peut être mis à niveau, nous vous conseillons de l'enregistrer à l'adresse

www.philips.com/register

pour que nous puissions vous avertir de la présence d'éventuelles mises à niveau gratuites.

La référence se trouve à l'arrière du produit. La référence se trouve sous le produit.

## À propos de ce produit

Le produit que vous venez d'acheter présente les caractéristiques suivantes :

- Compatibilité avec les fichiers MP3 et WMA [voir la section MODE MUSIC (MUSIQUE)]
- Radio FM\*\*\* [voir la section MODE RADIO ]
- Enregistrement vocal (voir la section ENREGISTREMENTS)
- \*\*\* La radio FM est disponible uniquement sur certains modèles. La radio FM n'est pas disponible actuellement en Europe.

Accessoires fournis

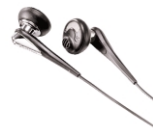

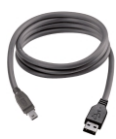

Écouteurs

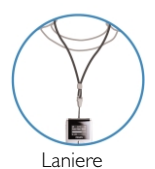

Câble USB

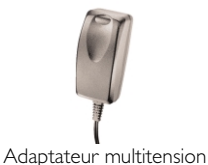

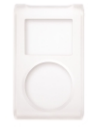

Housse de protection

CD-ROM avec manuel d'utilisation, pilotes, FAQ et logiciels de gestion musicale

## Recharge de l'appareil

Branchez une extrémité du chargeur/adaptateur multitension fourni avec l'appareil sur la prise de l'appareil marguée 5 V CC, puis branchez l'autre extrémité sur une prise secteur standard.

Assurez-vous d'avoir chargé la batterie pendant au moins 4 heures lors de la première utilisation. Charge rapide : 1 heure. L'appareil est chargé complètement lorsque le symbole de charge ne clignote plus et que l'icône 👝 correspondante s'affiche.

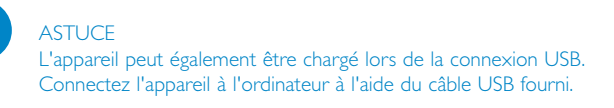

## Alimentation

Mise sous tension: Maintenez enfoncée la touche ►II jusqu'à ce que l'écran d'accueil s'affiche. → L'écran d'accueil PHILIPS s'affiche brièvement.

Mise hors tension: Maintenez enfoncée la touche ▶II jusqu'à ce que l'appareil s'éteigne.

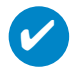

#### ASTUCE

L'appareil s'éteint automatiquement si aucune opération n'est effectuée et qu'aucun fichier n'est lu pendant 10 minutes. Le dernier état/écran de lecture s'affiche lors de la mise sous tension suivante de l'appareil.

### Indicateur de niveau de charge

Le niveau de charge approximatif de la pile est indiqué sur l'afficheur.

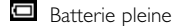

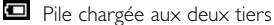

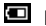

Pile à moitié chargée

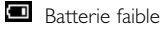

Batterie épuisée

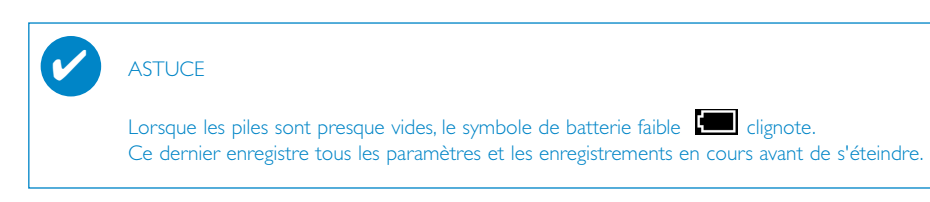

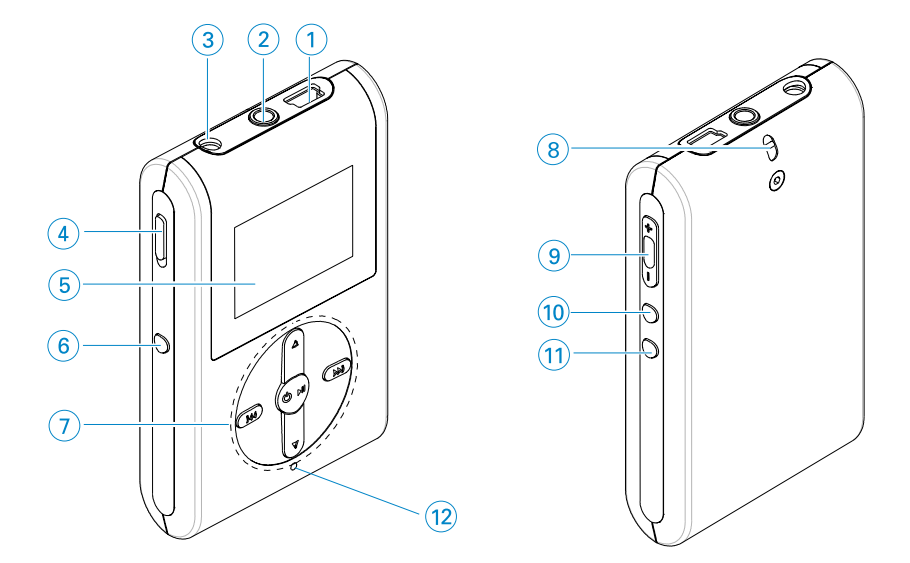

## Aperçu des commandes et des connexions

| 1  | Connecteur pour câble US   | 8                                                                                                    |     |
|----|----------------------------|----------------------------------------------------------------------------------------------------|-----|
| 2  | 0                          | Fiche des écouteurs                                                                                                 |     |
| 3  | 5V DC                      | Prise pour chargeur                                                                                                 |     |
| 4  | Interrupteur HOLD          | Pour verrouiller les touches                                                                                        |     |
| 5  | LCD display                | Afficheur à cristaux liquides Affiche le menu, les options et les informations sur les pistes de manière dynamique. | ons |
| 6  | VIEW(Affichage)            | Pour basculer entre le menu principal et les écrans<br>de bibliothèque et de lecture.                               |     |
| 7  | ▲ / ▼                      | Scroll(Défilement); SuperScroll (défilement rapide) ;<br>raccourci du mode lecture et ▲ / ▼                         |     |
|    |                            | Retour rapide / avance rapide; Piste précédente / suivante ;<br>accéder au niveau suivant ou précédente             |     |
|    | ७ ▶∎                       | Mise en marche / Arrêt et Lecture / Pause;                                                                          |     |
| 8  | Œillet pour laniere        |                                                                                                    |     |
| 9  | Volume + / -               | Réglage du volume                                                                                                   |     |
| 10 | REC                        | Démarrer ou interrompre l'enregistrement vocal                                                                      |     |
| 1  | PLAYLIST(Liste de lecture) | Ajouter la piste en cours à la liste de lecture                                                                     |     |
| 12 | MIC                        | Microphone                                                                                                    | 3   |

## Menu principal

Lorsque l'appareil est sous tension, le menu principal s'affiche.

|   | Music (Musique)              | Pour lire des pistes numériques               |
|---|------------------------------|-----------------------------------------------|
| Ψ | Radio***                     | Pour écouter les présélections radio          |
| Ŷ | Settings (Réglages)          | Pour personnaliser les réglages de l'appareil |
| ٠ | Recordings (Enregistrements) | Pour écouter des enregistrements              |

\*\*\* La radio FM est disponible uniquement sur certains modèles. La radio FM n'est pas disponible actuellement en Europe.

## Navigation

Votre appareil dispose d'un système intuitif de navigation de menus qui vous guide tout au long des paramétrages et des opérations. Utilisez les touches ▲, ▼, I<<, >>> pour vous déplacer dans les menus. Appuyez sur la touche >>>> pour confirmer votre sélection.

## Mode Musique

Votre appareil intègre d'origine quelques pistes audio destinées à une utilisation directe. Vous pouvez également transférer une collection de fichiers musicaux numériques d'un ordinateur vers l'appareil à l'aide du logiciel de gestion musicale fourni.

(voir la section IMPORTATION DE FICHIERS MUSICAUX NUMÉRIQUES DANS L'APPAREIL pour obtenir de plus amples informations.)

#### **IMPORTANT** !

Les fichiers musicaux transférés vers l'appareil à l'aide de l'Explorateur Windows (via la fonction glisser-déplacer) sont reconnus uniquement comme des fichiers de données. Ils ne s'affichent pas dans la bibliothèque musicale de l'appareil et vous ne pouvez les lire.

## Recherche de fichiers musicaux

1 Dans le menu principal, sélectionnez MUSIC (Musique) pour accéder au mode Music (Musique). En mode Music (Musique), vous disposez des options de recherche suivantes :

| Playlists<br>(Listes de        | — | Collections de listes de lecture              | _ | Lecture des pistes se<br>d'enregistrement ou    | lon l'ordre<br>de lecture favori             |                                                 |
|--------------------------------|---|-----------------------------------------------|---|-------------------------------------------------|----------------------------------------------|-------------------------------------------------|
| lecture)<br>Tous les<br>titres | — | Pistes classées par<br>ordre alphabétique     |   | (voir la section FON<br>AVANCÉES pour ob        | CTIONS DE LECTU<br>otenir de plus amples     | IRE<br>informations.)                           |
| Artists<br>(Artistes)          | — | Artistes classés<br>par ordre<br>alphabétique | _ | Albums classés —<br>par ordre<br>alphabétique   | Pistes - classées dar<br>l'ordre de l'album  | IS                                              |
| Genres                         | _ | Genres classés<br>par ordre<br>alphabétique   | - | Artistes classés —<br>par ordre<br>alphabétique | Albums classés—<br>par ordre<br>alphabétique | Pistes - classées<br>dans l'ordre de<br>l'album |
| Albums                         | _ | Albums classés<br>par ordre<br>alphabétique   | - | Pistes - classées<br>dans l'ordre de<br>l'album |                                              |                                                 |
|                                |   |                                               |   |                                                 |                                              |                                                 |

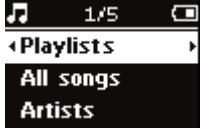

- 2 Appuyez sur la touche pour rechercher une option en début de liste ou sur la touche pour la rechercher en fin de liste. Appuyez sur la touche pour accéder à la liste d'options suivante ou sur la touche ou sur la touche a pour revenir à la liste précédente.
- ③ Appuyez sur la touche ►II pour lire votre sélection.

## ASTUCE

Vous pouvez également maintenir enfoncée la touche ▲ ou ▼ pour faire défiler rapidement les listes de morceaux (fonction SuperScroll). La première lettre des pistes s'affiche en majuscule tandis qu'elles défilent rapidement. Relâchez la touche lorsque vous avez atteint la lettre souhaitée.

## Importation de fichiers musicaux numériques dans l'appareil

Pour lire votre collection MP3 ou WMA sur votre appareil à l'aide du Lecteur Windows Media, vous devez installer le Lecteur Windows Media et le Gestionnaire de périphériques comme suit:

#### Installation du Gestionnaire de périphériques Philips et du Lecteur Windows Media

- Insérez le CD fourni dans le lecteur de CD-ROM de votre ordinateur. Si le CD ne s'exécute pas automatiquement, double-cliquez sur le fichier .exe dans le répertoire racine du CD.
- 2 Sélectionnez votre langue et suivez les instructions à l'écran pour terminer l'installation du Gestionnaire de périphériques Philips et du Lecteur Windows Media.

#### Branchez l'appareil sur l'ordinateur

 Connectez l'appareil à l'ordinateur à l'aide du câble USB fourni. L'animation correspondant à la connexion USB s'affiche dès que l'appareil est branché.

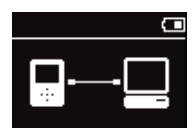

(2) Vous pouvez organiser des fichiers et transférer de la musique sur l'appareil pendant toute la durée de la connexion USB.

#### Gestion et transfert des fichiers musicaux à l'aide du Lecteur Windows Media 9 / 10

- (1) Exécutez le Lecteur Windows Media via le raccourci du Bureau ou le menu Démarrer.
- 2 Pour transférer des fichiers de votre ordinateur vers l'appareil, cliquez sur l'onglet Copier les fichiers sur des périphériques portables (WMP 9) et des CD enregistrables (WMP 10).
- 3 Dans la liste déroulante du volet Musique à copier, sélectionnez la liste de lecture, la catégorie ou un autre élément à copier.
- ④ Désactivez les cases à cocher en regard des fichiers que vous ne souhaitez pas copier.
- (5) Dans la liste déroulante du volet Musique sur le périphérique, sélectionnez le périphérique sur lequel vous souhaitez copier les fichiers. p.ex., Philips GoGear\*.
- 6 Cliquez sur Copier.

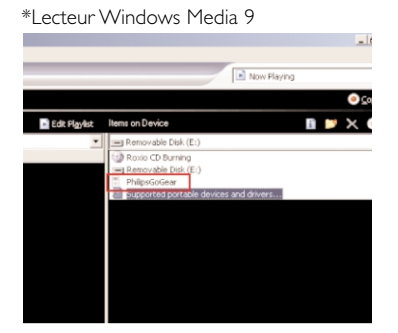

#### \*Lecteur Windows Media 10

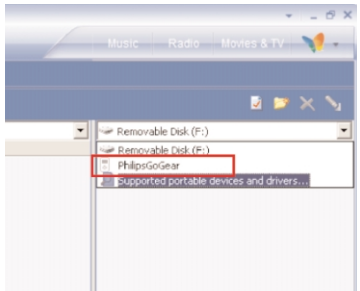

## Importation de fichiers musicaux numériques dans l'appareil

#### Déconnexion de l'appareil en toute sécurité

Quittez toute application active fonctionnant avec le lecteur. Cliquez sur l'icône 👟 de la zone de notification pour débrancher l'appareil de l'ordinateur en toute sécurité.

Une fois le transfert terminé, il suffit de débrancher l'appareil.

#### **IMPORTANT** !

Les fichiers musicaux transférés vers l'appareil à l'aide de l'Explorateur Windows (via la fonction glisser-déplacer) sont reconnus uniquement comme des fichiers de données. Ils ne s'affichent pas dans la bibliothèque musicale de l'appareil et vous ne pouvez les lire.

### ASTUCE

Pour obtenir de plus amples informations sur le transfert de fichiers audio dans le Lecteur Windows Media 9/10, accédez à l'aide du Lecteur Windows Media, puis cliquez sur Rubriques d'aide et sélectionnez la rubrique Copie de fichiers sur un périphérique portable / sur Rubriques d'aide > Synchronisation de contenu avec des périphériques.

# Lecture (valable également pour la lecture des enregistrements)

Les touches **>II**, **A**, **v**, **i**<**(**, **>**) sont multifonctions. Leur fonction varie selon que: *vous appuyez dessus ou les maintenez enfoncées.* Au cours de la lecture, vous avez accès aux fonctionnalités suivantes :

| Fonctionnement de base                                           | Commandes à utiliser                             | Affichage               |
|------------------------------------------------------------------|--------------------------------------------------|-------------------------|
| Pause                                                            | Appuyer sur <b>&gt;11</b><br>en cours de lecture |                         |
| Piste suivante                                                   | Appuyez sur 🛏                                    |                         |
| Piste précédente                                                 | Appuyer deux fois sur 🛤                          |                         |
| Recherche vers l'avant                                           | Appuyer pendant<br>quelques secondes sur ▶       | 22                      |
| Recherche vers l'arrière                                         | Appuyer pendant<br>quelques secondes sur <       |                         |
| Réglage du volume                                                | Volume + / -                                     | <b>₽₩</b> 6/10 <b>C</b> |
| Ajout à la liste de lecture                                      | Playlist (Liste de lecture)                      | Added to<br>MY PLAYLIST |
| Passage de la lecture à l'affichage et<br>Fenêtres Bibliothèque* | View (inversement)                               |                         |
|                                                                  |                                                  |                         |

ASTUCE

Vous pouvez également appuyer sur la touche PLAYLIST lorsque vous vous déplacez dans la bibliothèque musicale et qu'une piste est sélectionnée.

\*VIEW sur les fonctions seulement lorsque le périph. est en lecture music. ou radio. Entrer ou sortir du menu est seulement possible lorsque le périph. lit une chanson/ enregistre/radio.

## Fonctions de lecture

#### PLAY MODES (Mode de lecture)

Vous pouvez choisir de lire les pistes de façon aléatoire (Shuffle) et/ou répétée (Repeat).

#### Changement de mode de lecture

- 1 Dans le menu principal, sélectionnez Settings (Paramètres).
- 2 Utilisez les touches de déplacement pour sélectionner les options suivantes : Appuyez sur la touche >>> pour confirmer votre choix. Appuyez sur >>> pour désactiver une option.

| Play mode (Mode de lecture) | Shuffle (Aléatoire) | Repeat (Répétition) |
|-----------------------------|---------------------|---------------------|
| Shuffle (Aléatoire)         | Marche              | Arrêt               |
| Repeat (Répétition)         | Arrêt               | Marche              |

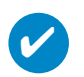

#### ASTUCE

Passez directement aux modes de lecture ci-dessus en appuyant sur la touche  $\checkmark$  en cours de lecture.

## Fonctions de lecture

#### Égaliseurs

Vos pistes musicales peuvent être lues avec différents égaliseurs.

#### Changement d'égaliseur

- 1 Dans le menu principal, sélectionnez SETTINGS (RÉGLAGES) > Égaliseurs.
- (2) Utilisez les touches de déplacement pour sélectionner Rock,RnB, Electronica, HipHop (Hip-Hop), Classical (Classique), Jazz ou Off (Aucun).

#### ASTUCE

Vous pouvez également régler les paramètres de l'égaliseur en appuyant sur la touche  $\blacktriangledown$  en cours de lecture.

#### Balayage intro

Vous pouvez écouter les 10 premières secondes de chaque piste à l'aide de l'option Introscan (Balayage intro).

- ① Appuyez sur la touche ▼ en cours de lecture. Sélectionnez Introscan (Balayage intro).
- (2) Les 10 premières secondes de chacune des pistes de votre sélection (dans l'écran de lecture) sont lues.
- ③ Appuyez de nouveau sur la touche ▼ pour quitter la fonction Introscan (Balayage intro).

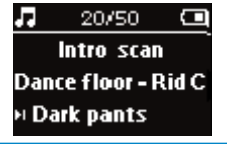

#### ASTUCE

Tu peux mettre la chanson entière en lecture en appuyant sur **>II** une fois.

#### MY PLAYLIST (LISTE DE LECTURE)

Vous pouvez ajouter vos morceaux, albums, artistes et genres favoris à la liste de lecture.

- 1 En cours de lecture, appuyez sur la touche "PLAYLIST" pour ajouter des morceaux à la liste de lecture.
- (2) Pour supprimer des morceaux de la liste, sélectionnez MUSIC (Musique) > PLAYLISTs (Listes de lecture) > MY PLAYLIST (Liste de lecture) > Clear MY PLAYLIST (Effacer liste de lecture).

#### MY MOST PLAYED (FAVORIS)

Pour écouter vos morceaux favoris, sélectionnez cette liste qui se trouve toujours sur votre appareil.

- 1 Dans le menu principal, sélectionnez MUSIC (Musique) > PLAYLISTS (Listes de lecture) > MY MOST PLAYED (Favoris).
- (2) Utilisez les touches de déplacement pour sélectionner les morceaux dans l'ordre de lecture favori. 10

## Mode Radio\*\*\*

#### Sélection d'une région FM\*\*\*

- Branchez les écouteurs sur l'appareil. Dans le menu principal, sélectionnez SETTINGS (Paramètres) pour accéder au mode radio.
- (2) Sélectionnez Advanced (Avancé) > Radio settings (Paramètres radio). Utilisez les touches de déplacement pour sélectionner une option. Appuyez sur la touche >>> pour confirmer votre sélection. Appuyez sur >>> pour désactiver une option.
- \*\*\* La radio FM est disponible uniquement sur certains modèles. La radio FM n'est pas disponible actuellement en Europe.

| Région                   | Gamme de fréquences | Étapes de réglage |
|--------------------------|---------------------|-------------------|
| États-Unis               | 87.5 - 108 MHz      | 0.1 MHz           |
| Europe et reste du monde | 87.5 - 108 MHz      | 0.05 MHz          |

#### Syntonisation automatique

- Dans le menu principal, sélectionnez RADIO pour accéder au mode radio.
- (2) Appuyer pendant quelques secondes sur I<</p>
  / ➤.
  Play / Pause pour lancer mémo auto.
- 3 Appuyez sur la touche 🔰 pour confirmer votre sélection.

#### Écoute d'une station radio

- 1 À partir du menu principal, sélectionnez **RADIO** pour accéder au mode Radio.
- 2 Appuyez sur la touche I pour rechercher une station préréglée en début de liste ou sur la touche >>> pour la rechercher en fin de liste.

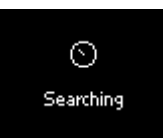

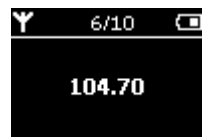

#### Syntonisation manuelle

- À partir de l'écran de lecture de la radio, maintenez la touche ➤ ou ◄ enfoncée pour accéder à l'écran de syntonisation manuelle.
- (2) Appuyez sur la touche < ou 🍽 pour syntoniser les stations une à une.
  - La barre de fréquence indique les changements de fréquence. Lors du réglage manuel des stations, vous entendez un grésillement ou la station syntonisée.
- 3 Maintenez enfoncée la touche I pour rechercher la station précédente ou sur la touche pour rechercher la station suivante.
  - L'écran indique une augmentation ou une diminution rapide de la fréquence et les flèches gauche et droite clignotent..
- ④ Appuyez sur la touche ►II pour confirmer la présélection.

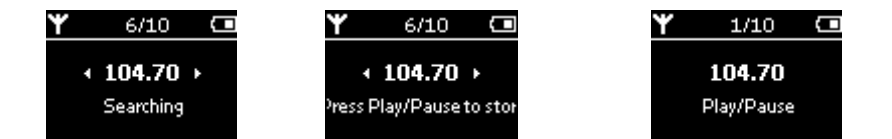

#### ASTUCE

Si vous ne souhaitez pas enregistrer une présélection réglée manuellement, n'appuyez sur aucune touche. L'écran de syntonisation manuelle disparaîtra et les réglages ne seront pas enregistrés.

## Enregistrement vocal

#### Préparation en vue d'effectuer des enregistrements

- 1 À partir du menu principal, sélectionnez **SETTING** pour accéder au mode Réglage.
- 2 Sélect. SETTING > Avancés pour effectuer les régl. avant d'enreg. Appuyez sur la touche >II pour confirmer votre choix. Appuyez sur >II pour désactiver une option.

#### Enregistrement vocal

- (1) Vérifiez si vous n'êtes pas en mode radio.
- (2) Appuyer pendant quelques 3 secondes sur REC pour commencer l'enregistrement vocal.
  - → L'appareil se met en mode d'enregistrement.

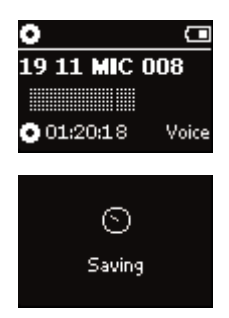

- Appuyez à nouveau sur la touche REC pour interrompre l'enregistrement vocal.
   L'appareil o met en mede de seuvegarde. L'enregistre
  - L'appareil se met en mode de sauvegarde. L'enregistrement vocal est sauvegardé dans votre appareil [nom de fichier = Enregistrements > mic >DDMM MIC xxx.wav où xxx = numéro de piste].

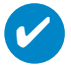

#### ASTUCE

Vous pouvez enregistrer jusqu'à 200 pistes. Tout enregistrement supplémentaire écrasera les enregistrements existants en commençant par les premiers. Veillez à sauvegarder les pistes mémorisées précédemment pour éviter la perte de données. (voir page suivante pour plus de détails).

## LECTURE DES ENREGISTREMENTS

Les enregistrements se trouvent dans la bibliothèque RECORDING (ENREGISTREMENT).

#### Recherche d'un enregistrement spécifique

1 Dans le menu racine, sélectionnez **RECORDING** (ENREGISTREMENT) pour accéder à la bibliothèque des enregistrements. Une fois dans la bibliothèque des enregistrements, vous pouvez effectuer une recherche selon les critères suivants :

Enregistrements \_\_\_\_\_ Liste chonolog. des enreg. MIC

- ② Appuyez sur la touche ▲ pour rechercher une option en début de liste ou sur la touche ▼ pour la rechercher en fin de liste. Appuyez sur la touche ➡ pour accéder à la liste d'options suivante ou sur la touche I< pour revenir à la liste précédente.</p>
- ③ Appuyez sur la touche ►II pour lire votre sélection.

#### Téléchargement de vos enregistrements vers l'ordinateur

- 1 Connectez l'appareil à votre ordinateur.
- 2 Dans l'Explorateur Windows, l'appareil est détecté comme lecteur amovible.
- 3 Les enregistrements se trouvent dans la bibliothèque **RECORDING** (ENREGISTREMENT).
- (4) Glissez vos fichiers vers l'emplacement de votre choix.

#### Supprim. enreg.

- 1 Dans le menu principal, sélectionnez Enregistrements > Enreg. MIC > Effacer tout.
- Appuyez sur >II pour effacer.

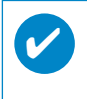

#### ASTUCE

La lecture des enregistrements fonctionne exactement de la même manière que dans la bibliothèque MUSIC (MUSIQUE). [voir la section MODE MUSIQUE: Lecture]

## Personnalisation de paramètres

- 1) À partir du menu principal, sélectionnez SETTING pour accéder au mode Réglage.
- 2 Utilisez les touches de déplacement pour sélectionner les options suivantes. Appuyez sur la touche ▶II pour confirmer votre sélection. Appuyez sur ▶II pour désactiver une option.
- 3 Avant de commencer un enregistrement, vous pouvez modifier les réglages suivants.
- Appuyez sur la touche << pour quitter le menu.</p>

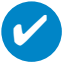

#### ASTUCE

- Les options de chaque réglage s'affichent sur l'afficheur de l'appareil.
- Les réglages disponibles varient en fonction du mode sélectionné.

| Réglage                         | Options disponibles (options par défaut en gras)                                                                                                    |  |  |
|---------------------------------|----------------------------------------------------------------------------------------------------|--|--|
| Shuffle (Aléatoire)             | Marche / Arrêt                                                                                                    |  |  |
| Repeat (Répétition)             | Marche / Arrêt                                                                                                    |  |  |
| Smart Save (Économie d'énergie) | Marche / Arrêt                                                                                                    |  |  |
| DBB                             | Marche / Arrêt                                                                                                    |  |  |
| Égaliseurs                      | Rock, RnB, Electronica, HipHop (Hip-Hop), Classical (Classique),<br>Jazz ou Off (Aucun).                                                                                                    |  |  |
| Rétro-éclairage                 | 5 s. / <b>10 s.</b> / 30 s. / Arrêt                                                                                                    |  |  |
| Contraste                       | Niveaus 1 - 6 (Réglage par défaut: 4)                                                                                                    |  |  |
| Langue                          | English (Anglais), French (français), German (Allemand), Spanish<br>(Espagnol), Italian (Italien), Portuguese (Brazilian) [Portugais<br>(brésilien)], Dutch (Néerlandais), Swedish (Suédois), Chinese<br>(Simplified) [Chinois (simplifié)], Chinese (Traditional) [Chinois<br>(traditionnel)], Japanese (Japonais), Korean (Coréen) |  |  |
| Arrêt programmé                 | Arrêt / 15 mn / 30 mn / 60 mn                                                                                                    |  |  |
| Paramètres par défaut           | Restaurer les paramètres par défaut                                                                                                    |  |  |
| Information                     | Free space (Espace disponible)                                                                                                    |  |  |
| Avancé                          |                                                                                                    |  |  |
| Smart Hide (Masquage)           | <b>Arrêt</b> / 1 / 2 / 3 / 4                                                                                                    |  |  |
| Paramètres radio***             | USA (États-Unis) / Europe & ROW (Europe et reste du monde)                                                                                                    |  |  |

\*\*\* La radio FM est disponible uniquement sur certains modèles. La radio FM n'est pas disponible actuellement en Europe.

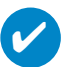

#### ASTUCE

- Le mode Smart Save (Économie d'énergie) permet d'augmenter l'autonomie de la batterie.
  Ce mode active ou désactive certains paramètres pour optimiser les performances de la batterie.
   La fonction Smart Hide (Masquage) permet de masquer des informations relatives à la
- bibliothèque. La fonction Smart Hide (Masquage) vous permet d'atteindre le contenu souhaité plus rapidement, en masquant les albums et artistes dont le nombre de pistes situées dans la bibliothèque est inférieur à un chiffre défini. La fonction Smart Hide 1 (Masquage 1) masque les artistes et albums qui ne dispose que
- d'une seule piste dans la bibliothèque.
- La fonction Smart Hide 2 (Masquage 2) masque les artistes et albums de maximum deux pistes dans la bibliothèque.
- La fonction Smart Hide 3 (Masquage 3) masque les artistes et albums qui disposent de maximum trois pistes.
- La fonction Smart Hide 4 (Masquage 4) masque les artistes et albums qui disposent de maximum 4 pistes.

## Utilisation de l'appareil comme périphérique de stockage de masse externe

L'appareil peut servir au stockage de masse de vos fichiers de données. L'appareil apparaît dans l'Explorateur Windows en tant que disque amovible. Vous pouvez déplacer des fichiers vers et à partir de l'appareil.

**IMPORTANT!** 

Les fichiers musicaux transférés vers l'appareil à l'aide de l'Explorateur Windows (via la fonction glisser-déplacer) sont reconnus uniquement comme des fichiers de données. Ils ne s'affichent pas dans la bibliothèque musicale de l'appareil et vous ne pouvez les lire.

## Dépannage

Si une défaillance ce produit, vérifiez d'aboard les points énumérés. Pour obtenir plus d'aide et des conseils de dépannage, reportez-vous à la FAQ sur le lecteur à l'adresse www.philips.com/support. Si vous ne parvenez toujours pas à résoudre le problème, consultez votre revendeur ou le Centre de service le plus proche.

#### AVERTISSMENT: N'essayez pas de réparer le lecteursous peine de rendre la garantie caduque

| Symptôme                                | Solution                                                                                                    |
|-----------------------------------------|----------------------------------------------------------------------------------------------------|
| Blocage                                 | Maintenez enfoncées les touches [VOLUME +] et ►II.<br>L'appareil effectue une réinitialisation.                                                                                                    |
| Mise sous tension impossible            | Rechargez votre lecteur.<br>En cas d'erreur liée à l'appareil/à la carte, branchez l'appareil sur<br>l'ordinateur. Utilisez le <b>gestionnaire de périphériques</b> pour<br>restaurer l'appareil.       |
| Le lecteur saute la lecture d'une piste | La piste sautée est protégée. Vous ne disposez peut-être pas des<br>droits suffisants pour lire cette piste sur cet appareil. Adressez-<br>vous au fournisseur de la chanson pour connaître vos droits. |
| Courte autonomie de lecture             | Avec le temps, la batterie rechargeable interne perd de son<br>autonomie .Celle-ci peut être remplacée. Contactez le centre de<br>réparation Philips le plus proche pour remplacer la batterie.         |

## Sécurité et Maintenance

#### Général maintenance

#### Pour éviter tout endommagement ou mauvais fonctionnement:

- Ne pas exposer l'appareil à une chaleur excessive causée par un appareil de chauffage ou au rayonnement direct du soleil.
- Évitez de faire tomber votre lecteur et de laisser tomber des objets sur le boîtier.
- N'éclaboussez par le lecteur, notamment au niveau des prises jack, sinon l'appareil risque d'être endommagé. Évitez toute infiltration d'eau dans la prise des écouteurs et dans le compartiment de la pile : vous risqueriez d'endommager sérieusement l'appareil.
- N'utilisez pas de produits contenant de l'alcool, de l'ammoniaque, du benzène ou tout autre agent abrasif, qui risquent d'endommager le boîtier du l'appareil.
- Les téléphones portables à proximité de l'appareil peuvent provoquer des interférences.
- Sauvegardez vos fichiers. Assurez-vous d'avoir conservé les fichiers originaux que vous avez téléchargés dans votre appareil. Philips décline toute responsabilité en cas de perte de contenu si le lecteur est endommagé ou si les données ne sont pas lisibles.
- Pour éviter tout problème, gérez vos fichiers (transfert, suppression, etc.) exclusivement à l'aide du logiciel audio fourni !

#### Températures de fonctionnement et de stockage

- Utilisez votre hdd dans un endroit où la température est toujours comprise entre 0 et 35° C (32 95° F).
- Entreposez votre hdd dans un endroit où la température est toujours comprise entre -20 et 45°C (-4 113°F).
- L'autonomie de la batterie peut être plus courte dans des conditions de basses températures.

#### Faites attention lorsque vous utilisez les écouteurs

#### Sécurité pour l'audition

Ecoutez à un volume modéré. Une écoute à un volume élevé peut altérer l'audition. Il est recommandé d'utiliser les écouteurs SHE775 avec ce produit.

Important (pour les modèles fournis avec des écouteurs) :

Philips garantit la conformité de la puissance audio maximale de ses lecteurs, telle que définie par les organismes chargés de la réglementation applicable, uniquement avec le modèle d'origine des écouteurs fournis. Si un remplacement s'avère nécessaire, nous vous recommandons de contacter votre revendeur afin de commander un modèle identique à celui d'origine fourni par Philips.

#### Sécurité routière:

Pour éviter tout risque d'accident, n'utilisez jamais l'appareil au volant ou à vélo.

### **Enregistrement information:**

Philips n'a de cesse d'améliorer la qualité de votre produit Philips et d'en optimiser l'utilisation. Dans cette optique, certaines informations/données relatives à l'utilisation de l'appareil ont été enregistrées dans sa mémoire rémanente. Ces données permettent d'identifier et de détecter les défauts ou problèmes que l'utilisateur est susceptible de rencontrer en cours d'utilisation. Il s'agit notamment de la durée de lecture en mode musique et en mode tuner, ainsi que du nombre de fois que l'appareil s'est déchargé. Par contre, la mémoire ne contient aucune information sur le contenu de l'appareil, le support utilisé ou sur la source des téléchargements. Les données enregistrées dans l'appareil seront extraites et utilisées UNIQUEMENT si l'utilisateur le renvoie à un centre de réparation Philips et UNIQUEMENT en vue de détecter et de prévenir d'éventuels problèmes. Ces données seront mises à la disposition de l'utilisateur sur simple demande.

## Information sur le droit d'auteur

- Tous les noms commerciaux auxquels il est fait référence sont les marques de service, marques de fabrique ou marques déposées de leur fabricant respectif.
- La duplication non autorisée et la distribution d'enregistrement à partir d'Internet ou de CD viole la loi sur le droit d'auteur et les traités internationaux.

## Informations relatives à l'environnement

Nous n'avons pas utilisé de matériaux d'emballage non nécessaires.Vous pouvez facilement séparer les matériaux d'emballage en éléments principaux: carton, polystyrène extensible, PET et polyéthylène.

L'appareil est constitué de matériaux qu'il est possible de recycler, s'il est démonté par une société spécialisée Veuillez avoir l'obligeance de respecter les réglementations locales concernant la manière de se débarrasser des matériaux d'emballage, piles épuisées et matériel usé.

## Mise au rebut de votre ancien produit

Votre produit a été conçu et fabriqué à l'aide de matériaux et composants de haute qualité, recyclables et réutilisables.

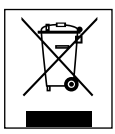

Le symbole de poubelle barrée sur un produit indique que ce dernier est conforme à la directive européenne 2002/96/EC

Veuillez vous renseigner sur les systèmes locaux de collecte des produits électriques ou électroniques.

Veillez à respecter les réglementations locales ; ne mettez pas au rebut vos anciens produits comme des déchets ménagers. La mise au rebut citoyenne de votre ancien produit permet de protéger l'environnement et la santé.

## **Modifications**

Les modifications non autorisées par le fabricant peuvent annuler le droit des utilisateurs à utiliser cet appareil.

Cet appareil est conforme aux normes de la Communauté européenne en matière d'interférences radio.

## Note pour les USA

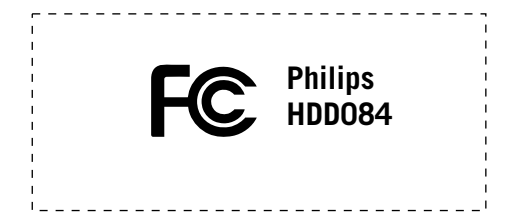

#### Remarque:

Cet équipement a été testé et a été certifié conforme aux limites imposées pour un appareil numérique de **Classe B**, conformément à la **partie 15** des **réglements FCC**. Ces limites sont définies aux fins d'assurer une protection raisonnable contre les interférences nuisibles dans une installation résidentielle. Cet équipement génère, utilise et émet des fréquences radio qui, en cas d'une mauvaise installation ou d' une utilisation non-conforme aux instructions de ce manuel d'utilisation peuvent causer des interférences nuisibles aux communications radio. Il n'y a toutefois aucune garantie que des interférences nuisibles avec votre poste radio ou de télévision, ce que vous pouvez déterminer en éteignant et en rallumant votre équipement, il est conseillé à l'utilisateur d'essayer de pallier à ces interférences nuisibles en prenant l'une ou l'autre des mesures suivantes:

- Changez la position de l'antenne de réception.
- Augmentez la séparation entre l'équipement et le récepteur.
- Branchez l'équipement sur une source d'alimentation différente de celle sur laquelle le récepteur est branché.
- Consultez votre distributeur ou un technicien qualifié en la matière pour assistance.

## Note pour le Canada

Cet appareil numérique de la classe B est conforme à la norme NMB-003 du Canada. L'appareil répond aux normes FCC, Part 15 et 21 CFR 1040.10.

Fonctionnement soumis aux deux conditions suivantes:

- 1.Cet appareil ne doit pas provoquer d'interférences nuisibles, et
- 2.Cet appareil doit accepter toute interférence reçue, y compris les interférences susceptibles de provoquer un fonctionement peu satisfaisant.

## Caractéristiques techniques

| Alimentation                                                                 | Li-polym<br>Adaptat                              | ière 610 mAh rechargeable<br>eur multitension: Charge complète : 4 heures ; charge rapide : 1 heure                                                                                                    |                                                                                                  |  |  |  |
|------------------------------------------------------------------------------|--------------------------------------------------|----------------------------------------------------------------------------------------------------|--------------------------------------------------------------------------------------------------|--|--|--|
| Dimensions<br>Poids                                                          | 53 × 86<br>78 g                                  | 3 x 86 x 16.7 mm<br>8 g                                                                                                    |                                                                                                  |  |  |  |
| Image / Affichage                                                            | Afficheu                                         | r LCD, rétroéclairage bla                                                                                                    | nc, 96 x 64 pixels                                                                               |  |  |  |
| Son Séparati<br>Réglages<br>Bande p                                          |                                                  | on des canaux<br>; des égaliseurs<br>assante                                                                                                    | 50 dB<br>Rock,RnB, Electronica, HipHop (Hip-Hop),<br>Classical (Classique), Jazz<br>30-18 000 Hz |  |  |  |
|                                                                              | Rapport<br>Puissanc                              | e en sortie(RMS)                                                                                                    | >80 dB<br>2 x 4 mW                                                                               |  |  |  |
| <b>Lecture audio</b><br>Autonomie de lecture<br>Format de compression        | 10 heura<br>MP3 (8<br>44,1 ; 48<br>WAV<br>WMA (2 | es<br>- 320 Kbit/s et VBR;Tau×<br>8 kHz)<br>32-192 kbps)                                                                                                    | : d'échantillonage : 8 ; 11,025 ; 16 ; 22,050 ; 24 ; 32 ;                                        |  |  |  |
| DRM<br>Compatibilité ID3 Tag                                                 | PDRM<br>Album, t                                 | itre et artiste                                                                                                    |                                                                                                  |  |  |  |
| Built-in microphone                                                          | Microph                                          | one intégré                                                                                                    | Mono                                                                                             |  |  |  |
| <b>Stockage</b><br>Capacité de la mémoire                                    | intégrée                                         | mini disque dur de 3 C                                                                                                    | Go*                                                                                              |  |  |  |
| Tuner/Réception/Transm<br>**** La radio FM est dispo<br>actuellement en Euro | nission<br>onible unio<br>ope.                   | Recherche automatique<br>quement sur certains moc                                                                                                    | e/Gammes d'ondes : FM***<br>ièles. La radio FM n'est pas disponible                              |  |  |  |
| Connexion                                                                    |                                                  | écouteurs 3,5 mm, USB 2.0 (type B mini), 5V DC                                                                                                    |                                                                                                  |  |  |  |
| Transfert de fichiers musicaux<br>Transfert de données                       |                                                  | via Lecteur Windows Media 9 et 10<br>via l'Explorateur Windows                                                                                                    |                                                                                                  |  |  |  |
| Configuration requise                                                        |                                                  | Windows® 2000(SP4 ou ultérieur)/XP(SP1 ou ultérieur)<br>Processeur Pentium II ou plus rapide<br>64 Mo de mémoire vive<br>100 MB d'espace disque<br>Connexion Internet<br>Microsoft Internet Explorer 5.5 ou ultérieur |                                                                                                  |  |  |  |

Dans un souci constant d'amélioration de ses produits, Philips se réserve le droit de modifier le design et les caractéristiques de ce produit à tout moment.

Carte son connecteur USB

\*Notez que certains systèmes d'exploitation affichent la capacité en " Go ", où 1,0 Go = 230 = 1 073 741 834 octets. La capacité en " Go " affichée par le SE sera inférieure il calcule le " Gigaoctet " selon une base binaire.

## À propos de Gestionnaire de périphériques

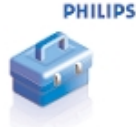

Le Gestionnaire de périphériques permet de mettre à jour et de rétablir les paramètres d'usine de l'appareil d'un simple clic.

## À propos de Lecteur Windows Media

Grâce à ce logiciel primé, vous pourrez très facilement convertir vos CD en MP3, gérer votre collection musicale numérique et transférer des fichiers musicaux sur votre appareil Philips.

Remarque:

L'appareil ne prend pas en charge les fichiers non chargés à l'aide du logiciel Lecteur Windows Media.

## Installer Lecteur Windows Media et Gestionnaire de périphériques

- (1) Insérez le CD fourni dans le lecteur de CD-ROM du l'ordinateur.
- 2) Suivez les instructions à l'écran pour mener à bien l'installation.
- (3) Sous Windows 2000, installez le logiciel Lecteur Windows Media 9, et sous Windows XP, installez le logiciel Lecteur Windows Media 10.
- (4) Complétez la fenêtre contextuelle.

### Démarrez le logiciel Lecteur Windows Media 9

 Connectez l'appareil à l'ordinateur à l'aide du câble USB fourni. L'écran de connexion USB s'affiche automatiquement.

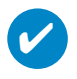

#### ASTUCE

Consultez le manuel de votre ordinateur pour savoir où se trouve le port USB. Localisez le symbole USB sur l'unité centrale de votre ordinateur.

Démarrez le logiciel Lecteur Windows Media.

| Now<br>Playing         Playing         Seach for,         Add Sec<br>Playing           Copy From<br>Could:         24 Mode<br>Add File<br>Copy From<br>Copy From<br>Copy From<br>Copy From<br>Copy From<br>Copy From<br>Copy From<br>Copy From<br>Copy From<br>From<br>Copy From<br>Copy From<br>Copy From<br>Copy From<br>Copy From<br>Copy From<br>Copy From<br>Copy From<br>Copy From<br>Copy From<br>Copy From<br>Copy From<br>Copy From<br>Copy From<br>Copy From<br>Copy From<br>Copy From<br>Copy From<br>Copy From<br>Copy From<br>Copy From<br>Copy From<br>From<br>From<br>From<br>From<br>From<br>From<br>From                                                                                                    | Artist                                                                                                    |                     |        |               |                   |
|----------------------------------------------------------------------------------------------------|----------------------------------------------------------------------------------------------------|---------------------|--------|---------------|-------------------|
| Piloying * Seach for Pyload Pyload * Pyload * Py                                                                                                    | ng Computer  http://www.computer  http://www.computer. |                     |        |               |                   |
| Media<br>Guide         All Made         Add Fedd<br>Add Fedd<br>Add Fe                                                      | ntly Playing Track Artist                                                                                                    |                     |        |               |                   |
| Cuide New Boyng<br>All Mass<br>Copy from<br>D<br>Common<br>Common<br>Autor<br>Library<br>Radio<br>Tuner<br>Tuner<br>Other Mada<br>Video<br>Tuner<br>Other Mada<br>Control Notice<br>Premium<br>Skin<br>Charly Registry<br>Auto Paylots<br>Common<br>Common<br>Comm                                                                                                    | ntly Playing Playist                                                                                                    | Abum                | Rating | Media Info Ge | enre Length       |
| Copy from<br>Media<br>Library Album Add File of<br>Abbum Add File of<br>Abbum Add File of<br>Add File of<br>Add File                                                                                                    |                                                                                                    | E.I.R.              | ***    | Not Found Po  | o 4:20            |
| Copy from<br>CD  Adds File  Adds File  Adds Adds File  Adds Adds Adds Adds Adds Adds Adds Ad                                                                                                    | t Unknown                                                                                                    | Ladios First        | ***    | Not Found Po  | 0 4:14            |
| CD         Abum         Adum           Media         Abum         Adum           Library         Alvidor         Ny baby           Radio         Other Moda         Nurshine           Tuner         Isigary         Yestarday           Yestarday         Ados Paylets         Smahne           Premium         Favoitas - 14 and 5 star rd         Star high           Premium         Favoitas - 14 and 5 star rd         Star high           Skin         Favoitas - 14 tanto 16 and 5 star rd         Star high           Favoitas - 14 tanto 16 and 5 star rd         Favoitas - 14 tanto 16 and 5 star rd         Star high           Favoitas - 14 tanto 16 and 5 star rd         Favoitas - 14 tanto 16 and 5 star rd         Star high           Favoitas - 14 tanto 16 and 5 star rd         Favoitas - 14 tanto 10 and 5 star rd         Star high           Favoitas - 14 tanto 16 and 5 star rd         Favoitas - 14 tanto 10 and 5 star rd         India false           Favoitas - 14 tanto 16 and 5 mg tb         Favoitas - 14 tanto 10 and 5 star rd         India false           Favoitas - 16 tada         Star db         Hallon 1400         Star db           Favoitas - 16 tada         That star high         Hallon 1400         Hallon 1400           Favoitas - 16 tada         That star high         <                                                                                                    | Playlist Linknown                                                                                                    | Live For Today      | ***    | Not Found     | 3:50              |
| Media<br>Library Al Wool<br>Radio<br>Tuner Hold<br>Tuner Hold<br>Hold<br>Hold<br>Freethad<br>Freethad<br>Freethad<br>Freethad<br>Freethad<br>Freethad<br>Freethad<br>Freethad<br>Freethad<br>Freethad<br>Freethad<br>Hold<br>Freethad<br>Freethad<br>Free | Unknown                                                                                                    | Live For Today      | ***    | Not Found Ot  | ther 3:45         |
| Media Al Video My Bardina Sunchine<br>Library Al Video My Bardina My Bardina<br>Tuncer My Raylast Single<br>or Device Ano Paylast Single<br>Premium Previce Ano Paylast Uck<br>Premium Previce Ano Paylast Company<br>Bravitas - 4 and 5 star ra<br>Bravitas - 4 and 5 star ra<br>Bravitas - 4 and 5 star ra<br>Bravitas - 4 and 5 star ra<br>Bravitas - 4 and 5 star ra<br>Bravitas - 1 tutan to a naj Company<br>Bravitas - 1 tutan to a naj Company<br>Skim Bravitas - Utan to a naj Company<br>Bravitas - Utan to a naj Company<br>Bravitas - 1 tutan to a naj Company<br>Bravitas - 1 tutan to a naj Company<br>Bravitas - 1 tutan to a naj Company<br>Bravitas - 1 tutan to a naj Company<br>Bravitas - vet to ber a<br>Bravitas - vet to ber a<br>Bravitas                                                                                                    | Unknown                                                                                                    | Live For Today      | ***    | Not Found     | 4:09              |
| Library Al Vido<br>Parkio<br>Tunce<br>Parkio<br>Tunce<br>Premium<br>Skin<br>Chooser<br>Skin<br>Chooser<br>Havits - Have not hear<br>Skin<br>Chooser<br>Havits - Have not hear<br>Favrits - Have not hear<br>Favrits - Have not hear<br>Have tradit - Have not hear<br>Have tradit - Have not hear<br>Have tradit - Have not hear<br>Have tradit - Have not hear<br>Favrits - Have not hear<br>Have tradit - Have not hear<br>Have tradit - Have not hear<br>Have not hear have not hear<br>Have tradit - Have not hear<br>Have tradit - Have not hear<br>Have not hear have not hear<br>Have not hear have not hear<br>Have not hear have not hear<br>Have not hear have not hear<br>Have not hear have not hear<br>Have not hear have not hear<br>Have not hear have not hear<br>Have not hear have not hear<br>Have not hear have not hear<br>Have not hear have not hear<br>Have not hear have not hear<br>Have not hear have not hear<br>Have not hear have not hear<br>Have not hear have not hear have not hear<br>Have not hear have not hear have not hear have not he                                                                                                    | Unknown                                                                                                    | Live For Today      | ***    | Not Found Ot  | her 3:20          |
| Radio<br>Unite Web (Web (Web (Web (Web (Web (Web (Web                                                                                                    | Unknown                                                                                                    | Live For Today      | ***    | Not Found     | 4:06              |
| n duno<br>Lunorr Ve Peykets Sonde<br>Tomorr Vesterday<br>Cory Lot OD<br>Premium<br>Services Perform<br>Services Perform<br>Services Pe                                                                                                    | Unknown                                                                                                    | Live For Today      | ***    | Not Found Of  | her 3:26          |
| Tomor to Co<br>Tomor to Co<br>Tomor to Co<br>Tomor to Co<br>Tomor to Co<br>Tomor to Co<br>Tomor to Co<br>Tomor to Co<br>Tomor to Co<br>Premium<br>Premium<br>Pre                                                                                                    | Unknown                                                                                                    | Live For Today      | ***    | Not Found Of  | her 3:52          |
| Crow In CD pays<br>or Device<br>Permium<br>Services<br>Services<br>Skin<br>Services<br>Skin<br>Skin                                                                                                    | Unknown                                                                                                    | Live For Today      | ***    | Not Found     | 3:06              |
| ar Device ALDO<br>Premium Branch Starri<br>Services Branches - Have not hear<br>Services Branches - Have not hear<br>Services Branches - Have not hear<br>Services Branches - Have not hear<br>Skin<br>Chooser Branches - Litento on Wi<br>De Favortes - Litento on Wi<br>Brest trads<br>Brest trads - yet to ber<br>Brest trads - yet to ber<br>Brest trads - yet to ber<br>Hallon Heile<br>Brest trads - yet to ber<br>Hallon Heile<br>Brest trads - yet to ber<br>Hallon Heile<br>Brest trads - yet to ber<br>Hallon Heile<br>Brest trads - yet to ber<br>Hallon Heile<br>Brest trads - yet to ber<br>Hallon Heile<br>Brest trads - yet to ber<br>Hallon Heile<br>Brest trads - yet to ber<br>Hallon Heile<br>Brest trads - yet to ber<br>Hallon Heile<br>Brest trads - yet to ber<br>Hallon Heile<br>Brest trads - Jahren Hora<br>Brest trads - Jahren Hora<br>Brest trads - Jahren Hora<br>Brest trads - Jahren Hora<br>Brest trads - Jahren Hora<br>Brest trads - Jahren Hora<br>Brest trads - Jahren Hora<br>Brest trads - Jahren Hora<br>Brest trads - Jahren Hora<br>Brest trads - Jahren Hora<br>Brest trads - Jahren Hora<br>Brest trads - Jahren Hora<br>Brest trads - Jahren Hora<br>Brest trads - Jahren Hora<br>Brest Heilen Heilen Heilen Heilen<br>Heilen Heilen Heilen Heilen<br>Heilen Heilen Heilen<br>Brest trads - Jahren Hora<br>Brest Heilen Heilen Heilen<br>Brest Heilen Heilen Heilen<br>Heilen Heilen Heilen<br>Brest Heilen Heilen Heilen<br>Heilen Heilen Heilen<br>Heilen Heilen Heilen<br>Heilen Heilen Heilen<br>Heilen Heilen Heilen<br>Heilen Heilen Heilen<br>Heilen Heilen Heilen<br>Heilen Heilen Heilen<br>Heilen Heilen Heilen<br>Heilen Heilen<br>Heilen<br>Heilen Heilen<br>Heilen Heilen<br>Heilen Heilen<br>Heilen<br>Heilen Heilen<br>Heilen<br>Heilen<br>Heilen<br>Heilen<br>Heilen<br>Heilen<br>Heilen<br>Heilen<br>Heilen<br>Heilen<br>Heilen<br>Heilen<br>Heilen<br>Heilen<br>Heilen<br>Heilen<br>Heilen<br>Heilen<br>Heilen<br>He                                                                                                    | again Unknown                                                                                                    | Live For Today      | ***    | Not Found     | 3:33              |
| Auto Fayness     Web Favortes - 4 and 5 star re     Services     Forontes - 4 and 5 star re     Compo     Forontes - Usen on these     Services     Forontes - Usen to a right Step by at     Services     Forontes - Usen to a right Step by at     Services     Forontes - Usen to any     Forontes - Usen to any     F                                                                                                    | Unknown                                                                                                    | Live For Today      | ***    | Not Found Ro  | dkJ 4:27          |
| Premutas - 4 and 5 stor 5 comp<br>Services - 9<br>Skin - Fervites - Litento a vin<br>Fervites - Litento a vin<br>Fervites - Litento a vin<br>Fervites - Litento a vin<br>Fervites - Litento a vin<br>Fervites - Litento a vin<br>Fervites - One Audo CD<br>Fervites - Vin e Audo CD<br>Fervites - Vin e Audo CD<br>Brance I<br>Fervites - Vin e Audo CD<br>Brance I<br>Fervites - Vin e Audo CD<br>Brance I<br>Fervites - Vin e Audo CD<br>Brance I<br>Fervites - Vin e Audo CD<br>Brance I<br>De Fervites - Vin e Audo CD<br>Brance I<br>De Fervites - Vin e Audo CD<br>Brance I<br>De Fervites - Vin e Audo CD<br>Brance I<br>De Fervites - Vin e Audo CD<br>Brance I<br>De Fervites - Vin e Audo CD<br>Brance I<br>Mait tradis I have not rail<br>Pravite - Vin Brance I<br>Pravites - Vin Brance I<br>Brance I<br>Bran                                                                                                    | Unknown                                                                                                    | Live For Today      | ***    | Not Found Ot  | her 3:27          |
| Services - 10 Ferrorizes - How not head - compo<br>Ferrorizes - Listen to at mit Step by at<br>Chooser - 10 Ferrorizes - Listen to at mit<br>Ferrorizes - Listen to a mit Step by at<br>Different services - one Audio Cop Phone<br>Bir Ferrorizes - One Audio Cop Phone<br>Bir Ferrorizes - One Audio Cop Phone<br>Bir Ferrorizes - One Audio Cop Phone<br>Bir Ferrorizes - One Audio Cop Phone<br>Bir Ferrorizes - One Audio Cop Phone<br>Bir Ferrorizes - One Audio Cop Phone<br>Bir Ferrorizes - One Audio Cop Phone<br>Bir Ferrorizes - One Audio Cop Phone<br>Bir Ferrorizes - One Audio Cop Phone<br>Bir Ferrorizes - One Audio Cop Phone<br>Bir Ferrorizes - One Audio Cop Phone<br>Longh the Bir Audio - New Kop<br>Bir Haubit ta data - yeak to be at<br>Matic tradis 1 data<br>Bir Haust tradis 1 have not ratio<br>Phasic tradis 1 have not ratio<br>Phasic tradis 1 have not ratio<br>Phasi                                                                                                    | 孫茜姿                                                                                                    | The Moment - "9x@"è | ****   | Not Found Po  | 0 4:26            |
| Skin Skin Skin Skin Skin Skin Skin Skin                                                                                                    | Unknown                                                                                                    | Step by Step        | ***    | Not Found Ob  | her 3:28          |
| Skin - Branctes Literu to or W over and Literu to or W over and Literu to or W over and Literu to or W over and Branctes One Audo CO Phote Branctes One Audo CO Phote Branctes One Out CO D Branch Tada's yet to be zi Branctes State to be zi Branctes State to be zi Branctes State State Stat                                                                                                    | n Unknown                                                                                                    | Step by Step        | ***    | Not Found Ob  | her 3:33          |
| Chooser B: Favorites Listen to on W. avy<br>B: Favorites One Audo CD<br>Favorites One Audo CD<br>Favorites One Audo CD<br>Becaue I<br>B: Fresh tradis yet to ber pi<br>G: Fresh tradis yet to ber pi<br>G: Fresh tradis yet to ber pi<br>D: Fresh tradis yet to ber pi<br>D                                                                                                    | ate Unknown                                                                                                    | Step By Step        | ****   | Not Found Po  | 0 3:14            |
| B. Favoritas - One Auds CO Prime<br>B. Favoritas - One Otda CD-<br>B. Fresh bada<br>B. Fresh bada - yet to bar a<br>G. Fresh bada - yet to bar a<br>B. Fresh bada - yet to bar a<br>B. Hallon Mile<br>B. Hallon Mile<br>B. Hallon Mile<br>B. Masic trada I have not ration<br>B. Masic trada I have not ration<br>B. Masic trada I have not ration<br>B. Masic trada I have not ration<br>B. Masic trada I have not ration<br>B. Masic trada I 1000<br>B. Masic trada I 1000<br>B.                                                                                                    | Unknown                                                                                                    | Step By Step        | ***    | Not Found Po  | 0 3:34            |
| Forvicts One Dota Coff<br>Forvicts One Dota Coff<br>That's shy<br>The Shirth Trads<br>Fresh trads yet to ber pi<br>Londy has<br>Fresh trads yet to ber<br>Fresh trads yet to ber<br>F                                                                                                    | Unknown                                                                                                    | Step By Step        | ***    | Not Found Po  | 0 3:36            |
| Be Frendt tradis<br>Be Freidt tradis<br>Be Freidt tradis<br>Be Freidt tradis<br>Be Freidt tradis<br>Herdin Verster<br>Be Freidt tradis<br>Herdin Verster<br>Be Heidt betrate media in my bit<br>De Hautic tradis I dielle<br>Be Heidt tradis I dielle<br>Be Heidt tradis I dielle                                                                                                    | ove you Unknown                                                                                                    | Step By Step        | ***    | Not Found Po  | 0 3:42            |
| Fresh trads     Fresh trads-yet to be pi<br>Londy has     Fresh trads-yet to be pi<br>Londy has     Fresh trads-yet to be pi<br>Londy has     Trads I date     SH state trads in with<br>Helody     SH hast trads I date     Torraise     Mast trads I have not rat     1010     Fraise     Mast trads I have not rat     Helody     Rado     Rodo                                                                                                    | Linknown                                                                                                    | Step By Step        | ***    | Not Found Po  | n 3:52            |
| Fresh trads – yet to be raj onayt has     Fresh trads – yet to be raj ellion Hile     Fresh trads – yet to be raj ellion Hile     Fresh trads – to de traditor Hile     Fresh trads – to de traditor Hile     Fresh trads – to de traditor Hile     Fresh trads – to de traditor Hile     Fresh trads – to de traditor Hile     Fresh trads – to de traditor     Fresh trads – to de traditor     Fresh trads – to de traditor                                                                                                    | : Unknown                                                                                                    | Stylish Index       | ***    | Not Found     | 3:14              |
| Fresh tradis – yet to bar yet auto, prike     Hyh birzte moda in my ble Melody     Even birzte moda in my ble Melody     Mark tradis I dalle     Mark tradis I dalle     Mark tradis I have not kta     Mora Service Service Service     Praise tradis who enot kta     Helo     Rado     To So Service Service     Service Service     To So Service     Service Service     Service Service     Service Service     Service Service     Service Service     Service Service     Service     Ser                                                                                                    | t Linknown                                                                                                    | Stylich Index       | ****   | Not Found     | 3:36              |
| Helph bitrate media in my bli Melody     Di Low bitrate media in my bli Chandrag i     Masic trads 1 dakle     Masic trads 1 have not rek 1010     Masic trads 1 have not rek 1010     Masic trads with contret p Hello     Rado                                                                                                    | Unknown                                                                                                    | Stylish Index       | ***    | Not Found     | 3:21              |
| Low bitrate media in my libr<br>Music tradist dislike Stand by n<br>Music tradist laslike International<br>Music tradis with content p<br>Helio<br>Radio     Radio                                                                                                    | Unknown                                                                                                    | Stylish Index       | ***    | Not Found     | 3:23              |
| Music tracks I diske Stand by n<br>Music tracks I diske Stand by n<br>Music tracks I have not rat 1010<br>Music tracks with content p<br>Helio<br>Radio<br>15. Jowe Pr                                                                                                    | artners Unknown                                                                                                    | Stylich Index       | ***    | Not Found     | 3:30              |
| Music tracks I database<br>Music tracks I have not rat<br>Music tracks with content p<br>Helio<br>Radio                                                                                                    |                                                                                                    | Stylich Index       |        | Not Found     | 3-11              |
| Music tracks I have not rat Poilog<br>Music tracks with content p<br>Helio<br>Radio 15.Love Pa                                                                                                    | Linknown                                                                                                    | Shulkh Index        |        | Not Found     | 3-35              |
| Radio Physic tracks with content p Helio<br>Radio 15.Love Pa                                                                                                    | Unknown                                                                                                    | Stylich Index       | ***    | Not Found ¥1  | 493690 3:26       |
| Radio 15.Love Pa                                                                                                    | Linknown                                                                                                    | Stylich Index       | ***    | Not Found Po  | 0 3:22            |
| 40,000 0                                                                                                    | radice (-^) Linknown                                                                                                    | Stylich Index       |        | Not Found     | 3:16              |
| Premium Services Care                                                                                                    | Linknown                                                                                                    | Stylish Index       | ***    | Not Found     | 3:18              |
| Syleb tool                                                                                                    | CINOMI                                                                                                    | and a second        |        | Not Found     | 4:01              |
| (2) 手則                                                                                                    |                                                                                                    |                     |        | Not Found     | 5.25              |
| · ·                                                                                                    |                                                                                                    |                     |        |               |                   |
| 4 ≥ 230 Items                                                                                                    |                                                                                                    |                     |        | Estimate      | ed Time: 14:56:48 |
| Ready                                                                                                    |                                                                                                    |                     |        |               |                   |
| (An                                                                                                    |                                                                                                    |                     |        |               |                   |
|                                                                                                    |                                                                                                    |                     |        |               |                   |
|                                                                                                    |                                                                                                    |                     |        |               |                   |
|                                                                                                    |                                                                                                    |                     |        |               |                   |

## Recherche et ajout de pistes provenant de tous les lecteurs (vers la Bibliothèque)

- () Sélectionnez l'onglet Bibliothèque pour accéder à la bibliothèque multimédia. Cliquez sur Ajouter.
- 2 Dans le menu, choisissez d'ajouter des fichiers à partir d'un dossier, d'une sélection, d'une URL ou en recherchant sur l'ordinateur. Vous pouvez également choisir d'ajouter des pistes ou sélections en cours de lecture.
- (3) Les fichiers seront ajoutés à la Bibliothèque.

## Envoi de pistes vers le lecteur

(1) Cliquez sur l'onglet Copier les fichiers sur des périphériques portables et des CD enregistrables.

| 📀 Windows Media Player       |             |    |
|------------------------------|-------------|----|
| File View Play Tools Help    |             |    |
| 0                            | Now Playing |    |
| Now                          |             |    |
| Playing <sup>*</sup>         |             |    |
| Media                        |             |    |
| Copy from                    | HIR O       |    |
| CD                           | - Land      |    |
| Media<br>Library             |             |    |
| Radio                        |             |    |
| Tuner                        |             |    |
| Copy to CD<br>or Davice      |             |    |
| OI DEVICE                    |             |    |
| Services .                   |             |    |
| Skin                         |             |    |
| Particle : Rotating Particle |             |    |
|                              |             |    |
|                              |             | 00 |
|                              |             |    |

2 Dans la liste déroulante du volet Musique à copier, sélectionnez la liste de lecture, la catégorie ou un autre élément à copier. Désactivez les cases à cocher en regard des fichiers que vous ne souhaitez pas copier.

| File       View       Play       Tools       Per-Load       Per-Load         Copy       "Per-Load" to "PhilipsGoGear"       © Copy         New       Per-Load       © Copy       Eddt PlayMax       Items to Copy       Eddt PlayMax         Media       Copy from       © Tele       Status       Length       Size         Copy from       © Media       © Tele       Status       Length       Size         Copy from       © Media       © Sixe (Coud       Ready to copy       2:31 4 2:31M8       Modenna- Tafe a bow mp3       1:19/8         Media       © Sixe (Coud       Ready to copy       2:31 2:31M8       Modenna- Tafe a bow mp3       1:19/8         Ad-t-One - 1 Swear mp3       Size 4 1:30%       3:99/8       Arme Murray - You Meadk       3:99/8         Radio       © Fire Size 4: Size       Ready to copy       4:02       3:70/8       3:37/18         Radio       © Fire Size 4: Sizee       Ready to copy       4:02       3:70/8       3:37/18         Copy to El       © Once Joon the Sea of Bissf       Ready to copy       4:12       3:20/8       6:20/8       0:20/8       3:20/8         Copy to El       © Noch Arey No Honey       Ready to copy       4:13       3:30/8       6:20/8 <t< th=""><th>🧿 Windows Me</th><th>dia Player</th><th></th><th></th><th></th><th></th><th> </th><th></th><th><math>\mathbf{X}</math></th></t<>                                                              | 🧿 Windows Me                                                                                                 | dia Player                                                                                                    |                                                                                                    |                                                                                      |                                                                                                    |                                                                                                    |                                                                                                    |          | $\mathbf{X}$ |
|----------------------------------------------------------------------------------------------------|----------------------------------------------------------------------------------------------------|----------------------------------------------------------------------------------------------------|----------------------------------------------------------------------------------------------------|--------------------------------------------------------------------------------------|----------------------------------------------------------------------------------------------------|----------------------------------------------------------------------------------------------------|----------------------------------------------------------------------------------------------------|----------|--------------|
| New Playing       Copy "Per-Load" to "PhilipsBoGear"       Items to Copy       Eddt Playlast       Items on Device       PrilipsGoGear         Media Guide       For Load       For Load <t< th=""><th>File View Play</th><th>Tools Help</th><th></th><th></th><th></th><th></th><th></th><th></th><th></th></t<> | File View Play                                                                                               | Tools Help                                                                                                    |                                                                                                    |                                                                                      |                                                                                                    |                                                                                                    |                                                                                                    |          |              |
| Now<br>Playing       Copy "Per-Load" to "PhilipsEoGear"         New<br>Playing       Terms to Copy       Edd Playkst       terms on Device       PhilipsEoGear         Media<br>Guide       Tote       Status       Length       Size       PhilipsEoGear         Media<br>Guide       Tote       Status       Length       Size       PhilipsEoGear       Tote         Media<br>Library       Sike Eye       Ready to copy       2:55       2:67H8       3.76H8       3.76H8         Media<br>Library       Sike Eye       Ready to copy       4:15       2:57.67H8       3.70H8       3.70H8         Radio<br>Tuner       Copy to Ct<br>or Device       Once Joon the Sea of Biss/ Ready to copy       4:11       3.83H8       5.80H8       5.80H8       5.80H8       4.28H8         Premium<br>Services       Sen stri Sea of Biss/ Ready to copy       4:11       3.83H8       5.80H8       5.80H8       5.80H8       5.80H8       5.80H8       6.82H8       6.82H8       6.82H8       6.82H8       6.82H8       6.82H8       6.82H8       6.82H8       6.82H8       6.82H8       6.82H8       6.82H8       6.82H8       6.82H8       6.82H8       6.82H8       6.82H8       6.82H8       6.82H8       6.82H8       6.82H8       6.82H1H8       6.82H1H8       6.82H1H8 <th< th=""><th>0</th><th></th><th></th><th></th><th></th><th>Per-Load</th><th></th><th></th><th>~</th></th<>                                                  | 0                                                                                                    |                                                                                                    |                                                                                                    |                                                                                      |                                                                                                    | Per-Load                                                                                                    |                                                                                                    |          | ~            |
| Playing     Items to Dopy     Det Edt Playlet     Items on Device     Fill     No       Media<br>Guide     Fill     Status     Length     Size     MiggGGGar       Copy from<br>CD     Vistory A Lot     Ready to copy     2:141     2:47/46     No     Size       Media<br>Library     Jack I Bang     Ready to copy     2:23     2:31/46     No     No     No       Radio<br>Tuner     Try N frast. Goapele & Cap Ready to copy     4:17     3:99/48     Size     Anne Murray - You Need/<br>or Device     3:60/48       Copy to Cl<br>To Devices     Copy to Cl<br>To Devices     No     No     No     3:60/48       Premium<br>Services     Servind Cut     Ready to copy     4:15     3:90/48       Skin     Servines     Servines     3:50/48       Vision     Servines     Servines     3:50/48       Vision     Servines     3:50/48     Servines       Skin     Vision No     3:41/48     3:60/48       Vision     Servines     3:50/48     Servines       Skin     Servines     Servines     3:50/48       Vision     Servines     3:50/48     Servines       Servines     Vision     Ready to copy     3:45       Servines     Servines     Servines     3:50/48 <th>Now</th> <th>Copy "Per-Load" to "PhilipsG</th> <th></th> <th></th> <th></th> <th></th> <th></th> <th></th> <th>у</th>                                                                                                    | Now                                                                                                    | Copy "Per-Load" to "PhilipsG                                                                                                    |                                                                                                    |                                                                                      |                                                                                                    |                                                                                                    |                                                                                                    |          | у            |
| Media<br>Guide     Tele     Status     Length     Size       Copy from<br>D     Wa ty ALck     Raddy to copy     2131     2.31M8       Media<br>Library     Sixe (Joud     Raddy to copy     2152     2.67M8       Media<br>Library     Sixe (Sixe)     Sixe (Sixe)     Sixe (Sixe)       Media<br>Library     Sixe (Fest)     Sixe (Sixe)     Sixe (Sixe)       Media<br>Library     Sixe (Sixe)     Raddy to copy     2155     2.67M8       Madonna - Take a bow.mp3     4.13M8     3.7M8       All-One - Issue mp3     Sixe (Sixe)     3.99M8       Copy to Cl<br>or Device     Mod mery No Honery     Ready to copy     4.117     3.93M8       Media<br>Library     Sens (Sixe)     Ready to copy     4.117     3.93M8       Copy to Cl<br>or Device     Mod mery No Honery     Ready to copy     4.11     3.83M8       Media<br>Strip Hronices     Sens (Sixe)     Ready to copy     4.11     3.83M8       Strip Hronices     Sens (Sixe) Hronices     Ready to copy     4.11     3.83M8       Bendles-Come Import Network     Ready to copy     4.11     3.83M8       Bendles-Come Import Network     Ready to copy     4.11     3.83M8       Strip Hronices     Sensibility     Ready to copy     4.11     3.83M8       Strip Hronices                                                                                                    | Playing *                                                                                                    |                                                                                                    |                                                                                                    | E B                                                                                  |                                                                                                    |                                                                                                    | li 😂                                                                                                    | × 🧃      |              |
| Copy from<br>D     Y     Tele     Status     Length     Size       Copy from<br>D     W     Y ALOK     Ready to copy     2:31     2:31/6       Media<br>Library     Siker     FM     PLAND     Ready to copy     2:32     2:31/6       Media<br>Library     Siker     FM     FLAND     Siker     Siker       Y     Jack IBang     Ready to copy     2:55     2.67MB     All-c/One - Tawar mg3     Size: 4.13MB       Y     Try H Feak. Goapele & Cap Ready to copy     4:12     3.7MB     Bandes- Eroma Flame.mp3     3.63MB       Radio     Timer     First. Goapele & Cap Ready to copy     4:17     3.93MB     Bandes- Eroma Flame.mp3     4.28MB       Once. Joon the Sea of Bissf     Ready to copy     4:13     3.83MB     Earles Lowmp3     4:28MB       Copy to CL<br>or Device     Mod mey No Honey     Ready to copy     4:13     3.83MB     Earles Lowmp3     4:28MB       Y     Mod mey No Honey     Ready to copy     4:13     3.83MB     Earles Librarmp3     4:28MB       Y     No M ney No Honey     Ready to copy     4:13     3.83MB     Earles Librarmp3     4:21MB       Y     No M ney No Honey     Ready to copy     4:13     3.83MB     Earles Librarmp3     3:21MB <t< th=""><th>Media<br/>Guide</th><th>Cer-Load</th><th></th><th></th><th>~</th><th>PhilipsGoGear</th><th></th><th></th><th>~</th></t<>                                                                                                    | Media<br>Guide                                                                                               | Cer-Load                                                                                                    |                                                                                                    |                                                                                      | ~                                                                                                    | PhilipsGoGear                                                                                                    |                                                                                                    |          | ~            |
| Copy from<br>CD       V W Y A Lot       Ready to copy       2:31 z 2.31M6                                                                                                    | Gorde                                                                                                    | Title                                                                                                    | Status                                                                                                    | Length                                                                               | Size                                                                                                    | Title                                                                                                    | Size                                                                                                    |          | ^            |
| Skin              • Kenny Logons - Ranbow Connestio                                                                                                    | Copy from<br>CD<br>Media<br>Library<br>,<br>Radio<br>Tuner<br>Copy to CC<br>or Device<br>Premium<br>Services | Weight of the second second seco | Ready to copy<br>Ready to copy<br>Ready to copy<br>Ready to copy<br>Ready to copy<br>Ready to copy<br>Ready to copy<br>Ready to copy<br>Ready to copy<br>Ready to copy<br>Ready to copy | 2:31<br>2:41<br>2:55<br>4:02<br>5:11<br>4:17<br>6:53<br>3:55<br>4:11<br>4:15<br>3:45 | 2.31MB<br>2.47MB<br>2.67MB<br>3.70MB<br>4.74MB<br>3.93MB<br>6.32MB<br>3.60MB<br>3.83MB<br>3.90MB<br>3.90MB<br>3.44MB | <ul> <li>MY PLAYLIST</li> <li>Middonna - Take a bow.mp3</li> <li>Air Supply - Goodbye.mp3</li> <li>Air Supply - Goodbye.mp3</li> <li>Anne Marray - You Needs</li> <li>Bangles - Eternal Flame.mp3</li> <li>Bette Midler - FromA Distance.mp3</li> <li>Bette Midler - FromA Distance.mp3</li> <li>Celine Don - My heart will go on.mp3</li> <li>England Dan S John Ford Coley - Td</li> <li>Encl. Edgon - Taxar in heaven.mp3</li> <li>Faith Hill - There you'l be.mp3</li> <li>George Benson &amp; Roberta Flack - You</li> </ul> | 4.13M8<br>3.76M8<br>3.99M8<br>3.63M8<br>4.28M8<br>4.28M8<br>4.32M8<br>4.32M8<br>4.32M8<br>4.21M8<br>3.41M8<br>2.63M8 |          |              |
|                                                                                                    | Skin<br>¥                                                                                                    | 11.Pam(s), Total Time: 44:38, 40.9<br>Ready                                                                                                    | 6MB                                                                                                    |                                                                                      |                                                                                                    | <ul> <li>Kenny Leggins - Randow Connestio</li> <li>Lobo - How Can I Tell Her.mg3</li> <li>Madonna - Take a bow.mc3</li> <li>Ø bytes / 2.80</li> </ul>                                                                                                    | 3.53MB<br>3.96MB<br>4.13MB<br>0GB (2.62GB                                                                            | free spa | •••          |

3 Dans la liste déroulante du volet Musique sur le périphérique, sélectionnez le périphérique sur lequel vous souhaitez copier les fichiers. p.ex., Philips GoGear / Philips. Désactivez les cases à cocher en regard des fichiers que vous ne souhaitez pas copier.

| 🧿 Windows M             | edia Player                                                                                    |                                                 |                      |                            |                                                                                                    | G                                  |           |
|-------------------------|------------------------------------------------------------------------------------------------|-------------------------------------------------|----------------------|----------------------------|----------------------------------------------------------------------------------------------------|------------------------------------|-----------|
| File View Play          | Tools Help                                                                                     |                                                 |                      |                            |                                                                                                    |                                    |           |
|                         |                                                                                                |                                                 |                      |                            | Now Playing                                                                                                    |                                    | ~         |
|                         |                                                                                                |                                                 | _                    | _                          |                                                                                                    |                                    |           |
|                         | Copy "Per-Load" to "PhilipsG                                                                   | oGear"                                          |                      |                            |                                                                                                    | 4                                  | 🔊 Сору 🛛  |
| Now<br>Playing          | Items to Copy                                                                                  |                                                 | D E                  |                            |                                                                                                    | fi 😕 >                             | < 💿       |
| Media                   | Per-Load                                                                                       |                                                 |                      | ~                          | E obiles Career                                                                                                    |                                    | ~         |
| Guide                   | ✓ Title                                                                                        | Status                                          | Length               | Size                       | PhilipsGoGear                                                                                                    | Size                               | ^         |
| Copy from<br>CD         | ✓ Worry A Lot ✓ Silver Cloud                                                                   | Ready to copy<br>Ready to copy                  | 2:31<br>2:41         | 2.31MB<br>2.47MB           | M. PLAYLIST     Air Supp., All Out Of Love management                                                                                          | 3.72MB                             | -         |
| Media<br>Library        | ✓ Jackie Bang<br>✓ Silver Eye                                                                  | Ready to copy<br>Ready to copy                  |                      | 2.67MB<br>3.70MB           | <ul> <li>Air Supply - Goodbye.mp3</li> <li>All-4-One - I Swear.mp3</li> <li>Appe Murray - You Needed Me.mp3</li> </ul>                         | 3.76MB<br>3.99MB<br>3.37MB         |           |
| Radio<br>Tuner          | ✓ Try Me feat. Goapele & Cap ✓ Life Is Still Sweet                                             | Ready to copy<br>Ready to copy                  |                      | 4.74MB<br>3.93MB           | IncUpnSeaBlissflAwarnss(es) (1).mp3     Hang loose 128.mp3     Marcy Playernund - No Money No mp3                                              | 6.32MB<br>3.60MB<br>3.83MB         |           |
| Copy to CD<br>or Device | <ul> <li>Once Upon the Sea of Blissf</li> <li>Hang Loose</li> <li>No Money No Honey</li> </ul> | Ready to copy<br>Ready to copy<br>Ready to copy | 6:53<br>3:55<br>4:11 | 6.32MB<br>3.60MB<br>3.83MB | <ul> <li>Sense Sensibility_128.mp3</li> <li>Steppin Out 128.mp3</li> <li>The Like Young - Worry A Lot - 128 mp3</li> </ul>                     | 3.90MB<br>3.44MB<br>2.31MB         |           |
| Premium<br>Services     | <ul> <li>Sense &amp; Sensibility</li> <li>Steppin' Out</li> </ul>                              | Ready to copy<br>Ready to copy                  |                      | 3.90MB<br>3.44MB           | <ul> <li>The-Cells_Silver-Cloud_128kbps.mp3</li> <li>The-Drapes_Jackie-Bang_128kbps.mp3</li> <li>Thirdmension - Silver Even 128 mp3</li> </ul> | 2.47MB<br>2.67MB<br>3.70MB         |           |
| Skin<br>¥               | 11 Ibam(c) Total Time: 44:38 40 0                                                              | ieme                                            |                      |                            | Try Me 128.mp3     White-Hassle Life-Is-Still-Sweet 128Kb     Divite-Kassle Life-Is-Still-Sweet 128Kb                                          | 4.74MB<br>3.93MB<br>8 (184,82MB fr |           |
|                         | 11 Item(s), Total Time: 44:36, 40.9                                                            | omo                                             |                      |                            | U bytes / 2.80G                                                                                                    | 0 (104.02MB III                    | ee space) |
| 1                       |                                                                                                |                                                 |                      |                            |                                                                                                    |                                    | ( )+      |

(4) Cliquez sur Copier.

| 🧿 Windows M                                           | edia Player                                                                                                    |                                                                                                    |                                                        |                                                                            |                                                                                                    |                                                                            |        |
|-------------------------------------------------------|----------------------------------------------------------------------------------------------------|----------------------------------------------------------------------------------------------------|--------------------------------------------------------|----------------------------------------------------------------------------|----------------------------------------------------------------------------------------------------|----------------------------------------------------------------------------|--------|
| File View Play                                        | Tools Help                                                                                                    |                                                                                                    |                                                        |                                                                            |                                                                                                    |                                                                            |        |
| © Norm                                                | Copy "Per-Load" to "PhilipsG                                                                                                    | oGear"                                                                                                    | -                                                      | -                                                                          | Per-Load                                                                                                    | 0                                                                          | ору    |
| Playing                                               | Items to Copy                                                                                                    |                                                                                                    |                                                        | dit Pl <u>a</u> ylist                                                      |                                                                                                    | 1 🔁 🗙                                                                      | -      |
| Media<br>Guide                                        | Per-Load                                                                                                    |                                                                                                    |                                                        | ~                                                                          | PhilipsGoGear                                                                                                    |                                                                            | ~      |
| Copy from<br>CD<br>Media<br>Library<br>Radio<br>Tuner | The     The     Worry A Lot     Silver Cloud     Silver Cloud     Silver Eye     Try Ne Feat. Goapele & Cap     Life is Still Sweet     Once Loon the Sea of Blosf | Status<br>Ready to copy<br>Ready to copy<br>Ready to copy<br>Ready to copy<br>Ready to copy<br>Ready to copy<br>Ready to copy | Length<br>2:41<br>2:55<br>4:02<br>5:11<br>4:17<br>6:53 | Size<br>2.31MB<br>2.47MB<br>2.67MB<br>3.70MB<br>4.74MB<br>3.93MB<br>6.32MB | Tide<br>- MY PLAYLIST<br>- Ar Supply - All Out Of Love mp3<br>- Ar Supply - Goodbye mp3<br>- Arhe Murray - You Needed Me.mp3<br>- Arne Murray - You Needed Me.mp3<br>- Hrack pfeadissRawarss(es) (1).mp3<br>- Hang loose 128.mp3<br>- Marcy Reground - No Money No.mp3 | Size<br>3.72MB<br>3.76MB<br>3.99MB<br>3.37MB<br>6.32MB<br>3.60MB<br>3.83MB |        |
| Copy to CD<br>or Device                               | <ul> <li>✓ Hang Loose</li> <li>✓ No Money No Honey</li> <li>✓ Sense &amp; Sensibility</li> <li>✓ Stenpin' Out</li> </ul>                                           | Ready to copy<br>Ready to copy<br>Ready to copy<br>Ready to copy                                                              | 3:55<br>4:11<br>4:15<br>3:45                           | 3.60MB<br>3.83MB<br>3.90MB<br>3.44MB                                       | <ul> <li>Sense Sensbility_128.mp3</li> <li>Steppin Out 128.mp3</li> <li>The Like Young - Worry A Lot - 128.mp3</li> <li>The-Cells_Silver-Coud_128kbps.mp3</li> <li>The-Drapes_Jackie-Bang_128kbps.mp3</li> </ul>                                                       | 3.90MB<br>3.44MB<br>2.31MB<br>2.47MB<br>2.67MB                             |        |
| Skin ¥                                                | 11 Item(s), Total Time: 44:38, 40.9<br>Ready                                                                                                    | 6MB                                                                                                    | 0.10                                                   | S.T.Inte                                                                   | <ul> <li>Thirdimension - Silver Eye-128.mp3</li> <li>Try Me 128.mp3</li> <li>White-Hassle Life-Is-Still-Sweet 128kb</li> <li>0 bytes / 2.80G</li> </ul>                                                                                                    | 3.70MB<br>4.74MB<br>3.93MB<br>B (184.82MB free                             | space) |

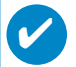

#### ASTUCE

Pour obtenir de plus amples informations sur le transfert de fichiers audio dans le Lecteur Windows Media 9, accédez à l'aide du Lecteur Windows Media , puis cliquez sur Rubriques d'aide et sélectionnez la rubrique Copie de fichiers sur un périphérique portable.

| idows M<br>iew Play | edia Player<br>y Tools Help    |                       |                 |                      |                |                                       |             |            | - 10  |
|---------------------|--------------------------------|-----------------------|-----------------|----------------------|----------------|---------------------------------------|-------------|------------|-------|
|                     |                                |                       |                 |                      |                | All Mus                               | ic          |            |       |
|                     | Playlists Playlists            | 🕇 Add 🗙 🋧 🔸 🛛 🗔       | View Album Info |                      |                |                                       |             |            |       |
| ng 🕑                | Search for:                    | → Find Now            |                 |                      |                |                                       |             |            |       |
| a                   | All Music                      | Title                 | Artist          | Album                | Rating         | Media Info                            | Genre       | Length E   | Bit F |
|                     | Now Playing                    | ≪á¼Ô¶é                | F.I.R.          | F.I.R.               | ***            | Not Found                             | Pop         | 4:20 1     | 92    |
| · · · ·             | All Music                      | Nancy                 | Unknown         | Ladies First         | ***            | Not Found                             | Pop         | 4:14 1     | 92    |
| from                | 💂 Artist                       | Kabrina               | Unknown         | Live For Today       | ***            | Not Found                             |             | 3:50 1     | 28    |
|                     | Album                          | Lina                  | Unknown         | Live For Today       | ***            | Not Found                             | Other       | 3:45 2     | 24    |
|                     | Lt Genre                       | Live for Today        | Unknown         | Live For Today       | ***            | Not Found                             |             | 4:09 1     | 28    |
| y                   | All Video                      | Sunshine              | Unknown         | Live For Today       | ***            | Not Found                             | Other       | 3:20 1     | 28    |
|                     | Other Media                    | My baby               | Unknown         | Live For Today       | ***            | Not Found                             | <b>A</b> 11 | 4:06 1     |       |
|                     | M. Divilete                    | Your way              | Unknown         | Live For Today       | ***            | Not Found                             | Other       | 3:26 1     | 68    |
|                     | my Playists                    | Smoke                 | Unknown         | Live For Today       | ***            | Not Found                             | Other       | 3:52 1     | 12    |
|                     | leisure                        | Yesterday table       | Unishown        | Live For Today       |                | Not Found                             |             | 3:00 1     | 16    |
| to CD               | play                           | resterday again       | Unknown         | Live For Today       |                | Not Found                             | Dedd        | 3:33 1     | 16    |
| rice                | Auto Playlists                 | LUCK                  | Listnown        | Live For Today       |                | Not Found                             | Other       | 9:27 1     | 68    |
|                     | Favorites 4 and 5 star ra      | dito                  | 2611-0          | Live For Today       | ***            | Not Found                             | Roo         | 4.25 2     |       |
| es →                | Favorites Have not hear        | Coming                | Play            |                      |                | Not Found                             | Other       | 3-28 1     | 20    |
|                     | 🔄 Favorites Listen to at nig   | Step by step          | Play In Play    | ist 🖌                | ***            | Not Found                             | Other       | 3:33 1     | 3     |
|                     | - Favorites Listen to on W     | Love and hate         |                 |                      | ****           | Not Found                             | Pop         | 3:14 1     |       |
| er                  | Eavorites Listen to on W       | Jov                   | Rate Selecte    | ed Items 🔸           | ***            | Not Found                             | Poo         | 3:34 1     |       |
|                     | Emortes One Audio CD           | Phone                 | Add to Playl    | st                   | ***            | Not Found                             | Poo         | 3:36 1     | 28    |
|                     | Equartes One Pata CD.          | Because I love you    | Copy to CD      | or Device            | ***            | Not Found                             | Pop         | 3:42 1     | 28    |
|                     | Pavorites - One Data CD-       | That's why            | Send to         | P                    | ***            | Not Found                             | Pop         | 3:52 1     | 28    |
|                     | Presh tracks                   | True Colors           | Denia to        | ×                    | ***            | Not Found                             |             | 3:14 2     | 2     |
|                     | Fresh tracks yet to be pl      | Lonely heart          | Edit            | ×                    | ****           | Not Found                             |             | 3:36 2     | 24    |
|                     | Fresh tracks yet to be rate    | Million Miles         | Find Album I    | nfo ×                | ***            | Not Found                             |             | 3:21 2     | 24    |
|                     | 🛃 High bitrate media in my lib | Melody                | Column Column   | ×                    | ***            | Not Found                             |             | 3:23 2     | 24    |
|                     | Low bitrate media in my libr   | Changing partners     | Delece from     | Library x            | ***            | Not Found                             |             | 3:30 2     | 24    |
|                     | Music tracks I dislike         | Stand by me           | Delete from     | Playist 🖌 🗙          | ***            | Not Found                             |             | 3:11 2     | 24    |
|                     | Music tracks I have not rate   | 1010                  | Maug Lip        | ×                    | ***            | Not Found                             |             | 3:35 2     | 24    |
|                     | Music tracks with content o    | Praises               | Move Op         | ×                    | ***            | Not Found                             | ¥14a34ao    | 3:26 1     | 28    |
|                     | Radio                          | Hello                 | Move Down       | ×                    | ***            | Not Found                             | Pop         | 3:22 2     | -     |
|                     | Rouio<br>Brank m San irar      | 15.Love Paradise (-^) | Droperties      | ×                    | ***            | Not Found                             |             | 3:16 2     | -     |
|                     | Premium Services               | Care                  | Properces       | ×                    | ***            | Not Found                             |             | 3:18 2     | 1     |
|                     |                                | Stylish Index         | Jump to Arti    | st                   | ****           | Not Found                             |             | 4:01 1     | H.    |
|                     |                                | 1                     | Jump to Albr    | 100                  |                |                                       |             |            | -     |
|                     | 1                              | 230 Items             | Julip to Hot    |                      |                | Estin                                 | ated Time:  | 14:56:48 / | 18    |
|                     | Dank                           | 200 20110             |                 |                      |                | 6,0,0                                 |             | 11001107   |       |
| -                   | Ready                          |                       |                 |                      |                |                                       |             |            | -     |
|                     |                                |                       |                 |                      |                |                                       |             |            |       |
|                     | 00 00 0                        |                       |                 |                      |                |                                       |             |            |       |
|                     |                                |                       |                 |                      |                | _                                     |             |            |       |
|                     |                                |                       |                 |                      |                |                                       |             |            |       |
| 1100                |                                | 10 8 I Outra I        | Our L Mural     | mund fimmer fim      | man I da ann I | 1 Av                                  | a til 👝 J   |            | -     |
| 100 100             |                                | Lotus                 | Wind Wind       | (m Wind (m) Docu (m) | Pictu 😰 Quar   | I I I I I I I I I I I I I I I I I I I | ₽ ₩ 🔜 •     | LEV TA     | -t+ F |

<sup>\*</sup>L'affichage varie selon l'utilisation.

## Ajout d'une piste à une liste

- (1) Cliquez sur un élément pour le sélectionner.
- (2) Cliquez avec le bouton droit sur l'élément souhaité, puis sélectionnez Ajouter à la sélection.
- 3 Dans la fenêtre contextuelle Ajouter à la sélection, sélectionnez une liste de lecture existante ou créez-en une nouvelle.
- (4) La piste est ajoutée à la sélection.

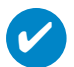

#### ASTUCE

Maintenez enfoncée la touche <Ctrl> de votre clavier pour sélectionner plusieurs éléments. Pour sélectionner des éléments contigus, cliquez sur le premier élément, maintenez enfoncée la touche <Maj> de votre clavier, puis cliquez sur le dernier élément.

|         |                                |                       |                 |                |        | All Mus    | aic       |              |
|---------|--------------------------------|-----------------------|-----------------|----------------|--------|------------|-----------|--------------|
|         | Playlists 🔎 Search             | +Add 🗙 🛧 🐓   🛛        | View Album Info |                |        |            |           |              |
| ng 🁌    | Search for:                    | → Find Now            |                 |                |        |            |           |              |
| a       | All Music                      | Title                 | Artist          | Album          | Rating | Media Info | Genre     | Length B     |
|         | Now Playing                    | ≪á¼Õ¶é                | F.I.R.          | F.I.R.         | ***    | Not Found  | Pop       | 4:20 19      |
| · · · · | All Music                      | Nancy                 | Unknown         | Ladies First   | ***    | Not Found  | Pop       | 4:14 19      |
| from    | 👤 Artist                       | Kabrina               | Unknown         | Live For Today | ***    | Not Found  |           | 3:50 12      |
|         | <ul> <li>Album</li> </ul>      | Lina                  | Unknown         | Live For Today | ***    | Not Found  | Other     | 3:45 22      |
|         | Genre                          | Live for Today        | Unknown         | Live For Today | ***    | Not Found  |           | 4:09 12      |
| y I     | All Video                      | Sunshine              | Unknown         | Live For Today | ***    | Not Found  | Other     | 3:20 12      |
|         | Other Media                    | My baby               | Unknown         | Live For Today | ***    | Not Found  | <b>a</b>  | 4:06 12      |
|         | Ocher Media                    | Your way              | Unknown         | Live For Today | ***    | Not Found  | Other     | 3:26 12      |
|         | My Hayists                     | Smoke                 | Unknown         | Live For Today | ***    | Not Found  | Other     | 3:52 19      |
|         | leisure                        | resterday             | Unknown         | Live For Today |        | Not Found  |           | 3:06 19      |
| to CD   | play                           | Yesterday again       | Unknown         | Live For Today | ***    | Not Found  | Deald     | 3:33 19      |
| rice    | Auto Playlists                 | LUCK                  | Unknown         | Live For Today |        | Not Found  | Other     | 9:27 12      |
|         | - Favorites 4 and 5 star       | ra afile              | CINIOMI         | Live For Today |        | Not Found  | Dee       | 4:26 26      |
| um ,    | Favorites Have not he          | Coming                | Play            | · vilgi e      |        | Not Found  | Other     | 9:20 20      |
| C.S     | Favorites Listen to at r       | Dia by chen           | Play In P       | laylist        | 222    | Not Found  | Other     | 3.20 12      |
|         | Eavorites Listen to on         | V Love and bate       |                 |                | ****   | Not Found  | Poo       | 3:14 12      |
| er      | Envoritor Listen to an         | la low                | Rate Seli       | ected Items 🕨  |        | Not Found  | Pop       | 3:34 12      |
|         | Favorices Liscento on          | Phone                 | Add to Pl       | laylist        |        | Not Found  | Pop       | 3:36 12      |
|         | Pavorites One Audio C          | Because Llove you     | Copy to r       | CD or Device   |        | Not Found  | Pop       | 3:42 12      |
|         | Favorites One Data CI          | That's why            | Cand to         |                | ***    | Not Found  | Pap       | 3:52 12      |
|         | Fresh tracks                   | True Colors           | 20110-00        |                | ***    | Not Found  |           | 3:14 22      |
|         | 🚁 Fresh tracks yet to be       | P Lonely heart        | Edit            |                | ****   | Not Found  |           | 3:36 22      |
|         | 🛃 Fresh tracks yet to be       | 78 Million Miles      | Elect Alba      | m tofo         | ***    | Not Found  |           | 3:21 22      |
|         | High bitrate media in my       | b Melody              | Colore for      |                | ***    | Not Found  |           | 3:23 22      |
|         | Low bitrate media in my l      | br Changing partners  | Delete fr       | om Library     | ***    | Not Found  |           | 3:30 22      |
|         | Music tracks I dislike         | Stand by me           | Delete h        | om Playlist    | ***    | Not Found  |           | 3:11 22      |
|         | Music tracks I have not r      | 1010                  | Marcalle        |                | ***    | Not Found  |           | 3:35 22      |
|         | Music bracks with contant      | Praises               | move up         |                | ***    | Not Found  | ¥1493490  | 3:26 12      |
|         | Product of across with concern | <sup>P</sup> Hello    | Move Do         | wn             | ***    | Not Found  | Pop       | 3:22 22      |
|         | Radio<br>Dramk m Semicar       | 15.Love Paradise (-^) | Propertie       | ĸ              | ***    | Not Found  |           | 3:16 22      |
|         | Premium pervices               | Care<br>Childe Index  | Troporos        | ···            | ***    | Not Found  |           | 3:18 22      |
|         |                                | so ZII                | Jump to a       | Artist         |        | Not Found  |           | 4:01 19      |
|         |                                | 4                     | Jump to a       | Album          |        |            |           |              |
|         | 4                              | 230 Dems              |                 |                |        | Eshie      | ated Time | 14:56:48 / 1 |
|         | Dearth                         |                       |                 |                |        |            |           |              |
| -       | Receipy                        |                       |                 |                |        |            |           |              |
|         |                                |                       |                 |                |        |            |           |              |
|         | 0000                           |                       |                 |                |        |            |           |              |
|         |                                |                       |                 |                |        |            |           | _            |
|         |                                |                       |                 |                |        |            |           |              |

<sup>\*</sup>L'affichage varie selon l'utilisation.

## Suppression de pistes et de listes de lecture

1 Cliquez sur un élément pour le sélectionner.

(2) Cliquez avec le bouton droit et sélectionnez Supprimer de la bibliothèque pour supprimer la piste.

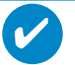

ASTUCE

Maintenez enfoncée la touche <Ctrl> de votre clavier pour sélectionner plusieurs éléments. Pour sélectionner des éléments contigus, cliquez sur le premier élément, maintenez enfoncée la touche <Maj> de votre clavier, puis cliquez sur le dernier élément.

| Windows M  | edia Player               |                              |                 |                                                                                                    |        |           |
|------------|---------------------------|------------------------------|-----------------|----------------------------------------------------------------------------------------------------|--------|-----------|
| e View Pla | y Tools Help              |                              |                 |                                                                                                    |        |           |
|            |                           |                              |                 |                                                                                                    |        | ALM ALM   |
|            |                           |                              |                 |                                                                                                    |        | 10        |
|            | Playlists 🛛 🔎 Search      | n 🕂 Add 🗙 🋧 🔶 🛄              | View Album Info |                                                                                                    |        |           |
| ow         |                           |                              |                 |                                                                                                    |        |           |
| aying      | Search for:               | Find Now                     |                 |                                                                                                    |        |           |
| edia       | All Music                 | Title                        | Artist          | Album                                                                                                    | Rating | Media Inf |
| uide       | Now Playing               | ≪á¼Ö¶é                       | F.I.R.          | F.I.R.                                                                                                    | ***    | Not Foun  |
|            | All Music                 | Nancy                        | Unknown         | Ladies First                                                                                                    | ***    | Not Foun  |
| opy from   | 🔎 Artist                  | Katrina                      | Unknown         | Live For Today                                                                                                    | ***    | Not Foun  |
| U          | Abum                      | Lina                         | Unknown         | Live For Today                                                                                                    | ***    | Not Foun  |
| edia       | L. Geore                  | Live for Today               | Unknown         | Live For Today                                                                                                    | ***    | Not Foun  |
| brary      | All Video                 | Sunshine                     | Unknown         | Live For Today                                                                                                    | ***    | Not Foun  |
|            | Other Media               | My baby                      | Unknown         | Live For Today                                                                                                    | ***    | Not Foun  |
| adio       | outer Media               | Your way                     | Unknown         | Live For Today                                                                                                    | ***    | Not Foun  |
| uner       | my Playists               | Smoke                        | Unknown         | Live For Today                                                                                                    | ***    | Not Foun  |
|            | leisure                   | Yesterday                    | Unknown         | Live For Today                                                                                                    | ***    | Not Foun  |
| opy to CD  | 🗈 play                    | resteroay again              | Unimown         | Live For Today                                                                                                    |        | Not Foun  |
| Device     | Auto Playlists            | LUBK                         | Unknown         | Live For Today                                                                                                    |        | Not Foun  |
| miner      | Favorites 4 and 5 sta     | r ra                         | Unsidem         | Live For Today                                                                                                    |        | Not Foun  |
| ernium     | Favorites Have not h      | ear Coming                   | Play            | - 49- 0                                                                                                    |        | Not Foun  |
| THICES     | Favorites Listen to at    | nig Step by step             | Play In P       | laylist                                                                                                    | ***    | Not Foun  |
| cin        | Favorites Listen to or    | W Love and bate              | Data Cal        | and and Theorem . A                                                                                                    | ****   | Not Foun  |
| hooser     | Eavorites Listen to or    | w Joy                        | Rate Sei        | ected Items •                                                                                                    | ***    | Not Four  |
|            | Eavorites One Audio       | CD Phone                     | Add to P        | laylist                                                                                                    | ***    | Not Foun  |
|            | Esucrites One Pata        | Because I love you           | Copy to         | CD or Device                                                                                                    | ***    | Not Foun  |
|            | Favorices One Data o      | That's why                   | Send to         |                                                                                                    | ***    | Not Foun  |
|            | Fresh tracks              | True Colors                  |                 |                                                                                                    | ***    | Not Foun  |
|            | Fresh tracks yet to b     | <sup>e pl</sup> Lonely heart | Edit            |                                                                                                    | ****   | Not Foun  |
|            | Fresh tracks yet to b     | e ra Million Miles           | Find Albu       | ım Info                                                                                                    | ***    | Not Foun  |
|            | 🛃 High bitrate media in m | / libi Melody                | Delete fr       | om Library                                                                                                    | ***    | Not Foun  |
|            | 🔊 Low bitrate media in my | libr Changing partners       | Delete fr       | om Playlist                                                                                                    | ***    | Not Foun  |
|            | Music tracks I dislike    | Stand by me                  |                 | on the second second se | ***    | Not Foun  |
|            | Music tracks I have not   | rab 1010                     | Move Up         |                                                                                                    | ***    | Not Foun  |
|            | Music tracks with conte   | nt p Praises                 | Move Do         | wn                                                                                                    | ***    | Not Foun  |
|            | Radio                     | Hello                        |                 |                                                                                                    | ***    | Not Foun  |
|            | Premium Services          | 15.Love Paradise (-^)        | Propertie       | 5                                                                                                    | ***    | Not Foun  |
|            | Premient Dervices         | Care<br>Codet Today          |                 |                                                                                                    | ***    | Not Foun  |
|            |                           | scylish Index                | Jump to a       | Artist                                                                                                    | ****   | Not Foun  |
|            |                           | 1                            | Jump to         | Album                                                                                                    |        | 5000      |

## Modification d'informations relatives à une piste

- 1 Cliquez sur une piste pour modifier les informations qui lui sont associées.
- () Cliquez avec le bouton droit et sélectionnez Modifier.
- (3) Cliquez sur les zones de texte pour modifier les informations adéquates.

| ying    | Search for: yesterday                                                                                                    | → Find Nov      | v       |                |        |       |        |          |        |      |                  |
|---------|----------------------------------------------------------------------------------------------------|-----------------|---------|----------------|--------|-------|--------|----------|--------|------|------------------|
| dia     | Search Results                                                                                                    | Title           | Artist  | Album          | Rating | Genre | Length | Bit Rate | Size   | Туре | Acquisition Time |
| de      | Now Playing                                                                                                    | Yesterday       | Unknown | Live For Today | ***    |       | 3:06   | 192Kbps  | 4.25MB | mp3  | 2004-12-07 下     |
| from    | All Music                                                                                                    | Yesterday again | Unknown | Live For Today | ***    |       | 3:33   | 192Kbps  | 4.89MB | mp3  | 2004-12-07 下     |
|         | Artist                                                                                                    |                 |         |                |        |       |        |          |        |      |                  |
|         |                                                                                                    |                 |         |                |        |       |        |          |        |      |                  |
| a<br>ry | Al Video                                                                                                    |                 |         |                |        |       |        |          |        |      |                  |
|         | Other Media                                                                                                    |                 |         |                |        |       |        |          |        |      |                  |
| D C     | Search Results                                                                                                    |                 |         |                |        |       |        |          |        |      |                  |
| 7       | My Playlists                                                                                                    |                 |         |                |        |       |        |          |        |      |                  |
| toLe    | leisure                                                                                                    |                 |         |                |        |       |        |          |        |      |                  |
| vice    | La proy                                                                                                    |                 |         |                |        |       |        |          |        |      |                  |
|         | Auto Playlists                                                                                                    |                 |         |                |        |       |        |          |        |      |                  |
|         | Favorites 4 and 5 sta                                                                                                    | ar ra           |         |                |        |       |        |          |        |      |                  |
| LCS     | Favorites Have not h                                                                                                    | ean             |         |                |        |       |        |          |        |      |                  |
|         | - 🛃 Favorites Listen to a                                                                                                    | t nig           |         |                |        |       |        |          |        |      |                  |
| ser     | 🛃 Favorites Listen to o                                                                                                    | n We            |         |                |        |       |        |          |        |      |                  |
|         | 🛃 Favorites Listen to o                                                                                                    | n W             |         |                |        |       |        |          |        |      |                  |
|         | Favorites One Audio                                                                                                    | 00              |         |                |        |       |        |          |        |      |                  |
|         | Favorites One Data                                                                                                    | CD-f            |         |                |        |       |        |          |        |      |                  |
|         | Fresh tracks                                                                                                    |                 |         |                |        |       |        |          |        |      |                  |
|         | Fresh tracks yet to b                                                                                                    | e pl            |         |                |        |       |        |          |        |      |                  |
|         | Fresh tracks yet to b                                                                                                    | era             |         |                |        |       |        |          |        |      |                  |
|         | High bitrate media in m                                                                                                    | y libe          |         |                |        |       |        |          |        |      |                  |
|         | Low bitrate media in m                                                                                                    | / libe          |         |                |        |       |        |          |        |      |                  |
|         | Music tracks I dislike                                                                                                    |                 |         |                |        |       |        |          |        |      |                  |
|         | Music tracis I have not                                                                                                    | rac<br>ab a     |         |                |        |       |        |          |        |      |                  |
|         | Provide Provide Provid | ··· •           |         |                |        |       |        |          |        |      |                  |
|         | Rouiu<br>Dramium Sandrar                                                                                                    |                 |         |                |        |       |        |          |        |      |                  |
|         | Premium Services                                                                                                    |                 |         |                |        |       |        |          |        |      |                  |
|         |                                                                                                    | 4               |         |                |        |       |        |          |        |      |                  |
|         | •                                                                                                    | 2 Items         |         |                |        |       |        |          |        |      |                  |
|         | Ready                                                                                                    |                 |         |                |        |       |        |          |        |      |                  |
|         |                                                                                                    |                 |         |                |        |       |        |          |        |      |                  |

## Recherche de pistes

- (1) Saisissez la chaîne recherchée dans le champ Search (recherche).
- (2) Cliquez sur Find Now pour lancer la recherche.
- 3 Les pistes comportant la chaîne recherchée s'affichent à l'écran.
- 4 Vous pouvez transférer, supprimer ou déplacer ces pistes comme décrit dans les sections précédentes.

## Démarrez le logiciel Lecteur Windows Media 10

V

① Connectez l'appareil à l'ordinateur à l'aide du câble USB fourni. L'écran de connexion USB s'affiche automatiquement

#### ASTUCE

Consultez le manuel de votre ordinateur pour savoir où se trouve le port USB. Localisez le symbole USB sur l'unité centrale de votre ordinateur.

(2) Démarrez le logiciel Lecteur Windows Media

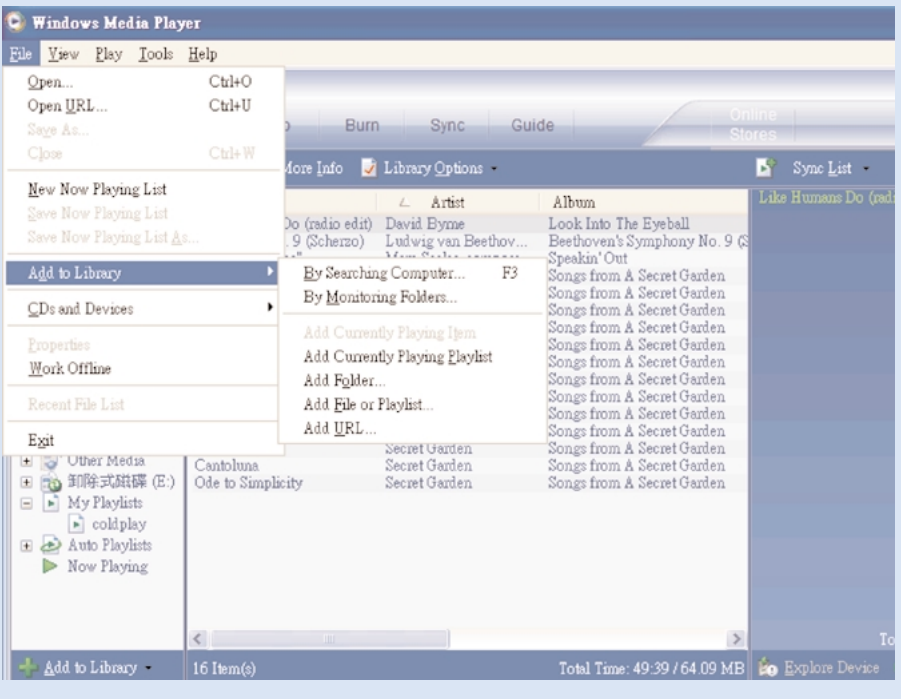

<sup>\*</sup>L'affichage varie selon l'utilisation.

## Recherche et ajout de pistes provenant de tous les lecteurs (vers la Bibliothèque)

- Ouvrez le menu Fichier. Cliquez sur Ajouter à la bibliothèque multimédia > En recherchant sur l'ordinateur.
- (2) Cliquez sur Parcourir dans la boîte de dialogue pour sélectionner le dossier contenant les pistes que vous souhaitez ajouter.
- 3 Introduisez les informations nécessaires dans la boîte de dialogue, puis cliquez sur Rechercher.
- (4) Les fichiers seront ajoutés à la Bibliothèque.

### Envoi de pistes vers le lecteur

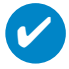

#### ASTUCE

branchez simplement votre appareil sur votre ordinateur et choisissez la méthode de synchronisation que vous souhaitez : vous êtes prêt à synchroniser votre bibliothèque multimédia avec votre appareil.

#### Choisissez une méthode de synchronisation:

Automatique. Avec cette option, le lecteur synchronise le contenu avec l'appareil dès que vous le branchez sur votre ordinateur ou lorsque vous modifiez les paramètres de synchronisation. Dans la mesure du possible, le lecteur synchronise l'intégralité de votre bibliothèque multimédia. Sinon, il synchronise en priorité votre contenu préféré. Manuelle. Avec cette option, vous choisissez les fichiers spécifiques (ou les listes de lecture que vous souhaitez synchroniser) à chaque fois que vous souhaitez modifier le contenu de votre appareil.

) Cliquez sur Sync.

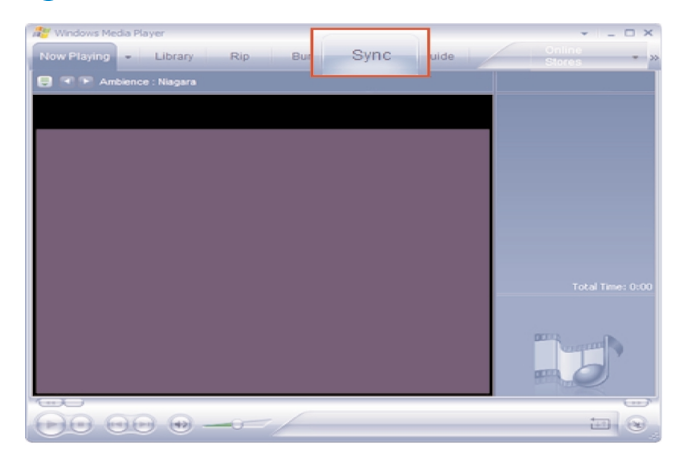

(2) Dans la liste déroulante du volet Musique à copier, sélectionnez la liste de lecture, la catégorie ou un autre élément à copier. Désactivez les cases à cocher en regard des fichiers que vous ne souhaitez pas copier.

| 🖞 Windows Media Player 👻 💶 🗆 🗙                                                                                                    |                                                                                                    |                                                                                                    |                                                                                              |                                                                                                    |                                                                                                    |                                                                                                    |                |  |  |  |
|----------------------------------------------------------------------------------------------------|----------------------------------------------------------------------------------------------------|----------------------------------------------------------------------------------------------------|----------------------------------------------------------------------------------------------|----------------------------------------------------------------------------------------------------|----------------------------------------------------------------------------------------------------|----------------------------------------------------------------------------------------------------|----------------|--|--|--|
| Now Playing + Lib                                                                                                    | rary Rip                                                                                                    | Burn S                                                                                                    | mc G                                                                                         | uide                                                                                                    | Music Radio                                                                                                    |                                                                                                    | <b>@</b> -     |  |  |  |
| Sync "Sync List" to "P                                                                                                    | hilipsGoGear"                                                                                                    |                                                                                                    |                                                                                              |                                                                                                    |                                                                                                    |                                                                                                    |                |  |  |  |
| 🔁 Start Sync 📑 Edit Pl                                                                                                    | aylist 🗟 Set up                                                                                                    |                                                                                                    |                                                                                              |                                                                                                    |                                                                                                    | 2 📮                                                                                                    |                |  |  |  |
| Sync List                                                                                                    |                                                                                                    |                                                                                                    |                                                                                              | ~                                                                                                    | PhilpsGoGear                                                                                                    |                                                                                                    | ~              |  |  |  |
| ✓ Title                                                                                                    | Artist                                                                                                    | Album                                                                                                    | Bit Rate                                                                                     | File Name                                                                                                    | Title                                                                                                    | Size                                                                                                    | ^              |  |  |  |
| Alamahan     Alamahan     Jus San 3e     Jose San Ja     Jose San Ja      Jose San Ja      Jose San Ja      San Ja      Jose San Ja      San Ja      Jose San Ja      San Ja      Jose San Ja      Jose San J | 12 Girls Band<br>12 Girls Band<br>12 Girls Band<br>12 Girls Band<br>12 Girls Band<br>12 Girls Band<br>12 Girls Band<br>12 Girls Band<br>12 Girls Band | Beautiful Energ<br>Beautiful Energ<br>Beautiful Energ<br>Beautiful Energ<br>Beautiful Energ<br>Beautiful Energ<br>Beautiful Energ | 175 Kbps<br>170 Kbps<br>172 Kbps<br>174 Kbps<br>174 Kbps<br>169 Kbps<br>168 Kbps<br>167 Kbps | 08 Alamuha<br>09 Liu San 3<br>10 Love Sto<br>11 Mountai<br>12 Hepbeat<br>13 The Fort<br>14 No Word<br>15 The Star | Bit MP RANUST<br>AV Supply - Goodbare right<br>Are Supply - Goodbare right<br>Area Supply - Goodbare right<br>Area Marcel Annual Supplement<br>Incluftofaallise/Newmonics(1) (1) right<br>Marcel Telayoraad - Na Newy No.right<br>Marcel Telayoraad - Na Newy No.right<br>Supple On Latt and<br>The Cells Super Code, 2128 right<br>The Cells Supplement<br>The Cells Supplement<br>The Cells Supplement<br>Area Supplement<br>The New Supplement<br>Area Supplement<br>Supplement<br>Supplement<br>Area Supplement<br>Supplement<br>Supplement<br>Area Supplement<br>Supplement<br>Area Supplement<br>Supplement<br>Area Supplement<br>Area Supplement<br>A | 3.72 MB<br>3.76 MB<br>3.99 MB<br>3.37 MB<br>6.32 MB<br>3.60 MB<br>3.83 MB<br>3.90 MB<br>3.44 MB<br>2.31 MB<br>2.31 MB<br>2.47 MB<br>2.67 MB<br>3.70 MB<br>3.70 MB |                |  |  |  |
| <<br>8 Item(s), Total Time: 37:11                                                                                                    | 8, 45.76 MB                                                                                                    | ,                                                                                                    | _                                                                                            | ×                                                                                                    | Winte-Hasse_Life-Is-Still-Sweet_128kb<br>Bangles - Eternal Flame.mp3<br>Bette Midler - FromA Distance.mp3<br>0 bytes / 2.8                                                                                                    | 3.93 MB<br>3.63 MB<br>4.28 MB<br>0 GB (364.80 I                                                                                                    | (B free space) |  |  |  |

3 Dans la liste déroulante du volet Musique sur le périphérique, sélectionnez le périphérique sur lequel vous souhaitez copier les fichiers. p.ex., Philips GoGear / Philips. Désactivez les cases à cocher en regard des fichiers que vous ne souhaitez pas copier.

| and the second second s | × _                                                                                                    |
|----------------------------------------------------------------------------------------------------|----------------------------------------------------------------------------------------------------|
| Now Playing - Library Rip Burn Sync Guide                                                                                                    | Music Radio 💮                                                                                                    |
| Select files to synchronize                                                                                                    |                                                                                                    |
| 😳 Start Sync 📑 Edit Playlist 📓 Set up Syng                                                                                                    | 🖻 😕 🗙                                                                                                    |
| Sync List                                                                                                    | 🗟 PhilipsGoGear                                                                                                    |
| Title Artist Album Bit Rate File Nam                                                                                                    | Title Size                                                                                                    |
| To build a list of items to synchronize, select a playlist from the list above or click Edit Playlist to create a new list.                                                                                                    | (B) MY PLAYLST         Air Supply - All Out OF Love.mp3         3.72 MB           Air Supply - Goodbye.mp3         3.76 MB         3.99 MB           Air Supply - Goodbye.mp3         3.99 MB         4.50 mp           Air Supply - Goodbye.mp3         3.99 MB         4.50 mp           Air Supply - Goodbye.mp3         3.99 MB         4.50 mp           Air Supply - Goodbye.mp3         3.99 MB         4.50 mp           Air Supply - Goodbye.mp3         3.90 MB         5.20 MB           Hang loses 128.mp3         3.60 MB         5.81 MB           Senes Sensbilty_128.mp3         3.90 MB         3.83 MB           Senes Sensbilty_128.mp3         3.44 MB         1.16 Cells_Silver-Cloud_128/bps.mp3         2.47 MB           The Cite Supple - Cloud_128/bps.mp3         2.47 MB         1.70 MB         1.74 MB           White-Hassle_Life-Is-Sull-Supet_128k.mp3         3.70 MB         1.74 MB           White-Hassle_Life-Is-Sull-Supet_128k.mp3         3.76 MB         1.74 MB           White-Hassle_Life-Is-Sull-Supet_128k.mp3         3.76 MB         1.74 MB           White-Hassle_Life-Is-Sull-Supet_128k.mp3         3.76 MB         1.74 MB           Bangles - Eternal Flame.mp3         3.68 MB         1.28 MB |
| 0 Item(s), Total Time: 0:00, 0 bytes                                                                                                    | 0 bytes / 2.80 GB (364.80 MB free s                                                                                                    |
| 0 Item(s), Total Time: 0:00, 0 bytes                                                                                                    | 0 bytes / 2.80 GB (364.80 MB free s                                                                                                    |

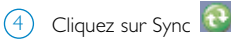

| Now Playing             | rary Rip       | Burn S          | nc G     | Guide        | Music Radio                            |                    | 6 |
|-------------------------|----------------|-----------------|----------|--------------|----------------------------------------|--------------------|---|
| Sync "Sync List" to "Pl | nilipsGoGear   |                 |          |              |                                        |                    |   |
| 🤁 Start <u>S</u> ync 🔤  | ylist 📓 Set up |                 |          |              |                                        | 2 📁                |   |
| 🔊 Sync List             |                |                 |          | ~            | PhilipsGoGear                          |                    |   |
| V Title                 | Grust          | Album           | Bit Rate | File Name    | Title                                  | Size               |   |
| Alamuhan                | 12 Girls Band  | Beautiful Energ | 175 Kbps | 08 Alamuha   | MY PLAYLIST                            |                    |   |
| ✓ Liu San Jie           | 12 Girls Band  | Beautiful Energ | 170 Kbps | 09 Liu San 3 | Air Supply - All Out Of Love.mp3       | 3.72 MB            |   |
| ✓ Love Story In Tokyo   | 12 Girls Band  | Beautiful Energ | 172 Kbps | 10 Love Sto  | Air Supply - Goodbye.mp3               | 3.76 MB            |   |
| Mountains And Rivers    | 12 Girls Band  | Beautiful Energ | 174 Kbps | 11 Mountair  | Anne Murray - You Needed Me mp3        | 3.99 MB<br>3.37 MB |   |
| ✓ Hepbeat               | 12 Girls Band  | Beautiful Energ | 172 Kbps | 12 Hepbeat   | 1ncUpnSeaBlissflAwarnss(es) (1).mp3    | 6.32 MB            |   |
| ✓ The Forbidden Palace  | 12 Girls Band  | Beautiful Energ | 169 Kbps | 13 The Fort  | Hang loose 128.mp3                     | 3.60 MB            |   |
| No Word                 | 12 Girls Band  | Beautiful Energ | 168 Kbps | 14 No Word   | Marcy Playground - No Money No.mp3     | 3.83 MB            |   |
| ✓ The Star On Earth     | 12 Girls Band  | Beautiful Energ | 167 Kbps | 15 The Star  | Sense Sensibility_128.mp3              | 3.90 MB            |   |
|                         |                |                 |          |              | The Like Young - Worry A Lot - 128 mp3 | 2.31 MB            |   |
|                         |                |                 |          |              | The-Cells Silver-Cloud 128kbps.mp3     | 2.47 MB            |   |
|                         |                |                 |          |              | The-Drapes_Jackie-Bang_128kbps.mp3     | 2.67 MB            |   |
|                         |                |                 |          |              | Thirdmension - Silver Eye-128.mp3      | 3.70 MB            |   |
|                         |                |                 |          |              | Try Me 128.mp3                         | 4.74 MB            |   |
|                         |                |                 |          |              | White-Hassle_Life-Is-Still-Sweet_128Kb | 3.93 MB            |   |
|                         |                |                 |          | 2            | Bangles - Eternal Hame.mp3             | 3.63 MB            |   |
| *                       |                |                 |          | 1            | bette midier - FromA Distance.mp3      | 4.20 MB            |   |

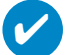

#### ASTUCE

Pour obtenir de plus amples informations sur le transfert de fichiers audio dans le Lecteur Windows Media 10, accédez à l'aide du Lecteur Windows Media. puis cliquez sur **Rubriques d'aide > Synchronisation de contenu avec des périphériques**.

| 🕒 Windows Media Player                                                                                                    |                                                                                                    |                                                                                                    | ÷                                                       |
|----------------------------------------------------------------------------------------------------|----------------------------------------------------------------------------------------------------|----------------------------------------------------------------------------------------------------|---------------------------------------------------------|
| <u>File View Play Tools Help</u>                                                                                                    |                                                                                                    |                                                                                                    |                                                         |
| Windows Media Player Now Playing  Library Search All Music Title All Music Like                                                                                                    | Rip Burn Sync                                                                                                    | Guide or<br>Album<br>Look Into The Eyeball                                                                                                    | line<br>ores Now Playing List<br>Radio 4 Live Broadcast |
| All UNA Artist     Singr     Contributing A     Noct     Songr     Genre     Genre     Gen | hony Hor-<br>may Elues<br>rate Add to Now Playing List<br>Add to Now Playing List<br>Add to Now Playing List<br>Add to Now Playing List<br>Add to<br>a<br>Edit<br>Advanced Tag Editor<br>Find Album Info<br>Delete<br>Duna<br>to Simplicit<br>Properties<br>Open Containing Folder<br>Jump to Album | Songs from A Secret Garden     Songs from A Secret Garden     Songs from A Secret Garden     Songs from A Secret Garden     Coldplay     Additional Playlists     Songs from A Secret Garden     Songs from A Secret Garden     Songs from A Secret Garden     Songs from A Secret Garden     Songs from A Secret Garden     Songs from A Secret Garden     Songs from A Secret Garden |                                                         |
| ¢                                                                                                    |                                                                                                    | 5                                                                                                    |                                                         |

## Ajout d'une piste à une liste

- (1) Cliquez sur un élément pour le sélectionner.
- Cliquez sur la piste avec le bouton droit, puis sélectionnez Ajouter à la sélection > Sélection supplémentaire...
- 3 Dans la fenêtre contextuelle Ajouter à la sélection, sélectionnez une liste de lecture existante ou créez-en une nouvelle.
- (4) La piste est ajoutée à la sélection.

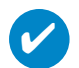

#### ASTUCE

Maintenez enfoncée la touche <Ctrl> de votre clavier pour sélectionner plusieurs éléments. Pour sélectionner des éléments contigus, cliquez sur le premier élément, maintenez enfoncée la touche <Maj> de votre clavier, puis cliquez sur le dernier élément.

| 🌖 Windows Media Player                                                                                                    |                                                                                                    | •                                                                                                    |
|----------------------------------------------------------------------------------------------------|----------------------------------------------------------------------------------------------------|----------------------------------------------------------------------------------------------------|
| <u>File View Play Tools H</u> elp                                                                                                    |                                                                                                    |                                                                                                    |
| 🔐 Windows Media Player                                                                                                    |                                                                                                    |                                                                                                    |
| Now Playing - Library                                                                                                    | Rip Burn Sync Guide St                                                                                                    | nline<br>tores                                                                                                    |
| human 🖉 Search                                                                                                    | 🖉 More Info 🛛 🧕 Library Options 🚽                                                                                                    | Now Playing List                                                                                                    |
| All Music     Title       ① All Music     Like Hur       ① All Music     Like Hur       ① All Yideo     Symphoto       ② Other Media     Songs from Social Songs from Social Songs from Social Songs from Social Songs from Social Additional Social Songs from Social Additional Social Songs from Social Additional Social Social Soc | Artist     Alb       Play     composer. New Stories. Emie Watts     Spee       Play Selected Items     Beethoven, composer. Seattle Symp     Beethoven, composer. Seattle Symp       Add to     n     Song       Add to     n     Song       Edit     n     Song       Rate     n     Song       Indvanced Tag Edity     n     Song       Pioperties     n     Song       Pioperties     n     Song       Open Containing Folder     n     Song       Jump to Album     Folder     N | um t live4<br>kinto The<br>kinto Ut<br>boven's S-<br>gs from A<br>gs from A |

## Suppression de pistes et de listes de lecture

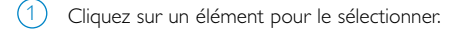

(2) Cliquez avec le bouton droit et sélectionnez Supprimer pour supprimer la piste.

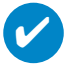

ASTUCE

Maintenez enfoncée la touche <Ctrl> de votre clavier pour sélectionner plusieurs éléments. Pour sélectionner des éléments contigus, cliquez sur le premier élément, maintenez enfoncée la touche <Maj> de votre clavier, puis cliquez sur le dernier élément.

| Ele Yew Play Tool: Help         Windows Media Player         Now Playing         Library       Rip         Burnishing       China         Stores       Nov Playing List         Stores       Nov Playing List         All Music       Title       A Artist       Album         All Music       Title       A Artist       Album         All Music       Title       A Artist       Album         All Music       Title       A Artist       Album         All Music       Title       Antist       Stores         All Music       Symphony No. 9 (Scherzo)       Beethoven's Symphony No. 9 (Scherzo)         All Wais       Scoret Garden       Songs from A Scoret Garden       Songs from A Scoret Garden         Composer       Songs from a Scoret Garden       Songs from A Scoret Garden       Songs from A Scoret Garden         Songs from a Scoret Garden       Songs from A Scoret Garden       Songs from A Scoret Garden       Songs from A Scoret Garden         Songs from A Scoret Garden       Songs from A Scoret Garden       Songs from A Scoret Garden       Songs from A Scoret Garden         Bern Paulishat       Scoret Garden       Songs from A Scoret Garden       Songs from A Scoret Garden         Bern Paulishat       Scoret                                                                                                    | 🕥 Windows Media Play              | er                          |                      |                               |                  | ¢                                 | _ & X |
|----------------------------------------------------------------------------------------------------|-----------------------------------|-----------------------------|----------------------|-------------------------------|------------------|-----------------------------------|-------|
| Windows Media Player       Itrary       Rip       Burn       Sync       Guide       Othine<br>Stores         Now Playing       Library       Rip       Burn       Sync       Guide       Othine<br>Stores       Now Playing List         All Music       Itele       A Artist       Allown       Now Playing List       Burn List       Sync Lost Into The Expelal         Image: Composer       Combuting       Itele Humans Do (ratio edit)       David Eyrne       Look Into The Expelal       Now Playing List       Burn List         Image: Composer       Combuting       Itele Humans Do (ratio edit)       David Eyrne       Look Into The Expelal       Sync List       Burn List         Image: Composer       Songs from A Secret Garden       Songs from A Secret Garden       Songs from A Secret Garden       Songs from A Secret Garden         Image: Composer       Songs from A Secret Garden       Songs from A Secret Garden       Songs from A Secret Garden       Songs from A Secret Garden         Songs from A Secret Garden       Songs from A Secret Garden       Songs from A Secret Garden       Songs from A Secret Garden         Image: Composer       Mathina       Secret Garden       Songs from A Secret Garden       Songs from A Secret Garden         Songs from A Secret Garden       Songs from A Secret Garden       Songs from A Secret Garden       S                                                                                                    | <u>File View Play Tools</u>       | Help                        |                      |                               |                  |                                   |       |
| New Playing       Library       Rip       Burn       Sync       Guide       Online       Stores                                                                                                    | Windows Media Player              |                             |                      |                               |                  |                                   | a x   |
| Now Playing       Library       Rip       Burn       Sync       Guide       Other Stores         Image: Stores       Stores       Stores       Now Playing List       Now Playing List       Now Playing List         Image: Stores       Tile       Antist       Album       Nov Playing List       Nov Playing List       Nov Playing List         Image: Stores       Tile       Antist       Album       Nov Playing List       Nov Playing List       Nov Playing List         Image: Stores       Tile       Antist       David Byrne       Look Into The Eyeball       Bethoven's Symphony No. 9 (Shereo)       Nov Playing List       Syme List       Syme List       Syme List       Syme List       Gears       Stores from A Secret Garden       Songs from A Secret Garden       Songs from A Se                                                                                                    | Marina and a second reader reader |                             |                      |                               |                  |                                   |       |
| All Music       Tile       Artist       Album       Nov Playing List       3:13 <ul> <li>All Music</li> <li>All Music</li> <li>All Music</li> <li>All Music</li> <li>All Music</li> <li>All Music</li> <li>All Music</li> <li>All Music</li> <li>Contributing</li> <li>Contributing</li> <li>Contributing</li> <li>Contributing</li> <li>Contributing</li> <li>Contributing</li> <li>Contributing</li> <li>Contributing</li> <li>Contributing</li> <li>Contributing</li> <li>Contributing</li> <li>Contributing</li> <li>Contributing</li> <li>Secret Garden</li> <li>Songs from A Secret Garden</li> <li>Songs from A Secret Garden</li>             &lt;</ul>                                                                                                    | Now Playing 👻 Lit                 | brary Rip Burn              | Sync Gui             | de On                         | ine              |                                   |       |
| All Music       Tile       Control of the full of the full of the                                                            |                                   | earch 📧 More Info 📝         | Library Options •    |                               | Now 1            | Playing List                      |       |
| All Music       Inte       Like Humans Do (radio etd)       David Eyrme       Look Into The Eyeball         Image: Composer       Like Humans Do (radio etd)       David Eyrme       Look Into The Eyeball       Emotypes         Image: Composer       Composer       Mars Seales, compose       Speakin/Out       Speakin/Out       Emotypes         Image: Composer       Songs from A Secret Garden       Songs from A Secret Garden       Songs from A Secret Garden       Emotypes         Image: Composer       Songs from A Secret Garden       Songs from A Secret Garden       Songs from A Secret Garden       Emotypes         Image: Composer       Songs from A Secret Garden       Songs from A Secret Garden       Songs from A Secret Garden       Emotypes         Image: Composer       Signa       Secret Garden       Songs from A Secret Garden       Songs from A Secret Garden       Emotypes         Image: Composer       Signa       Secret Garden       Songs from A Secret Garden       Songs from A Secret Garden       Songs from A Secret Garden         Image: Composer       Athania       Secret Garden       Songs from A Secret Garden       Songs from A Secret Garden       Songs from A Secret Garden         Image: Attings       Secret Garden       Songs from A Secret Garden       Songs from A Secret Garden       Songs from A Secret Garden         Image: A                                                                                                    | All Maria                         | Tia.                        | Dividiy Options      | 4 11 mm                       | Noci • No        | u Playing List                    | 3-13  |
| Image: Supplex of the system       Lake Humans Do (ratio edit)       Davis Do (ratio edit)       Davis Do (ratio edit)       Dav                                                                                                    | All Music                         | Little                      | ∠ Artist             | Album                         | Du               | w Flaying Dist                    | 5.15  |
| <ul> <li>Similarity No. 9 Centrol vision of the second compose. Specific and some from A Second Cardion of the second cardion of the second cardion of the</li></ul> | 🖃 🧹 All Music                     | Like Humans Do (radio edit) | Laduigues Peethou    | Beetheum's Sumphenu No. 0. (S | <u>-</u> <u></u> | m L/Ist                           |       |
| Image: Secret Garden       Songe from A Secret Garden       Concention A Secret Garden       Concention A Secret Garden         Image: Secret Garden       Songe from A Secret Garden       Songe from A Secret Garden       Songe from A Secret Garden         Image: Secret Garden       Songe from A Secret Garden       Songe from A Secret Garden       Songe from A Secret Garden         Image: Secret Garden       Songe from A Secret Garden       Songe from A Secret Garden       Songe from A Secret Garden         Image: Secret Garden       Songe from A Secret Garden       Songe from A Secret Garden       Songe from A Secret Garden         Image: Secret Garden       Songe from A Secret Garden       Songe from A Secret Garden       Songe from A Secret Garden         Image: Secret Garden       Songe from A Secret Garden       Songe from A Secret Garden       Songe from A Secret Garden         Image: All TV       Adagio       Secret Garden       Songe from A Secret Garden       Songe from A Secret Garden         Image: Statisfie (E)       Other Media       Secret Garden       Songe from A Secret Garden       Songe from A Secret Garden         Image: Statisfie (E)       Other Media       Secret Garden       Songe from A Secret Garden       Songe from A Secret Garden         Image: Statisfie (E)       My Playlist       Ode to Simplicity       Secret Garden       Songe from A Secret Garden <tr< td=""><th>🛨 🎯 Album Artist</th><td>"Highway Blues"</td><td>Marc Seales, compose</td><td>Sneakin' Out</td><td>Sy.</td><td>ne Last</td><td></td></tr<>                                                                                                    | 🛨 🎯 Album Artist                  | "Highway Blues"             | Marc Seales, compose | Sneakin' Out                  | Sy.              | ne Last                           |       |
| • ● Composer         • ● Composer         • ● Compos                                                    | 🛨 🍼 Contributing A                | Noctume                     | Secret Garden        | Songs from A Secret Garden    | Cle              | or Liet                           |       |
| ● ● Album       Songs from A Secret Garden       Songs from A Secret Garden       Repeat         ● ● Genze       Signa       Secret Garden       Songs from A Secret Garden       Play Shuffled         ● ● Furchased Mu       Secret Garden       Songs from A Secret Garden       Songs from A Secret Garden       Play Shuffled         ● ● Furchased Mu       Secret Garden       Songs from A Secret Garden       Songs from A Secret Garden       Songs from A Secret Garden         ● ● Furchased Mu       Hearttrings       Secret Garden       Songs from A Secret Garden       Songs from A Secret Garden       Songs from A Secret Garden         ● ● All TV       Adagio       Secret Garden       Songs from A Secret Garden       Songs from A Secret Garden       Songs from A Secret Garden       Songs from A Secret Garden         ● ● All Video       The Rap       Secret Garden       Songs from A Secret Garden       New List       Edit Playlist Editor         ● ● My Playlist       Secret Garden       Songs from A Secret Garden       Songs from A Secret Garden       New List       Edit Playlist As         ● ● My Playlists       ● coldplay       Edit Playlist       Soge Playlist As       Soge Playlist As                                                                                                    | 🗄 🍓 Composer                      | Pastorate                   | Secret Garden        | Songs from A Secret Garden    | - 24             | -01 1/101                         |       |
| Starting       Secret Gatter       Songs from A Secret Gatter       Play Shuffled         Paulison       Secret Gatter       Songs from A Secret Gatter       Songs from A Secret Gatter         Rated Songs       Atlantia       Secret Gatter       Songs from A Secret Gatter       Songs from A Secret Gatter         Paulison       Secret Gatter       Songs from A Secret Gatter       Songs from A Secret Gatter       Songs from A Secret Gatter         Atlantia       Secret Gatter       Songs from A Secret Gatter       Songs from A Secret Gatter       Songs from A Secret Gatter         All TV       Adagio       Secret Gatter       Songs from A Secret Gatter       New List         Other Media       Secret Gatter       Songs from A Secret Gatter       New List         My Playlistt       Ode to Simplicity       Secret Gatter       Songs from A Secret Gatter         Mov Playlist       Now Playing       Secret Gatter       Songs from A Secret Gatter                                                                                                    | 🛨 💽 Album                         | Songs from a Secret Garden  | Secret Garden        | Songs from A Secret Garden    | Re               | peat                              |       |
| Image: Construction of the second Garden in Songe from A Secret Garden in Alamia Secret Garden Songe from A Secret Garden in Alamia Secret Garden Songe from A Secret Garden in Alamia Secret Garden in Alamia Secret Garden in Songe from A Secret Garden in Alamia Secret Garden in Songe from A Secret Garden in Alamia Secret Garden in Songe from A Secret Garden in Songe from A Secr                            | 🛨 🚰 Genre                         | Panillion                   | Secret Garden        | Songs from A Secret Garden    | Pla              | v Shuffled                        |       |
| • ● Purchased Mu         • ● Purchased Mu                                         | 🛨 🔁 Year Released                 | Serenade                    | Secret Garden        | Songs from A Secret Garden    | 50 m             | offle List Now                    |       |
| Image: Second Garden All TV     Heartstrings     Second Garden Songs from A Second Garden The Rap Second Garden Songs from A Second Garden The Rap Second Garden Songs from A Second Garden Chacomae Second Garden Songs from A Second Garden Ode to Simplicity     Second Garden Songs from A Second Garden Songs from A Second Garden                                                        | 🗈 🍼 Rated Songs                   | Atlantia                    | Secret Garden        | Songs from A Secret Garden    | 5 <u>11</u>      | ALLS DIST NOW                     |       |
|                                                                                                    | 💿 🗑 Purchased Mus                 | Heartstrings                | Secret Garden        | Songs from A Secret Garden    | 20               | Ţ                                 |       |
| Image: Secret Garden     Songs from A Secret Garden     New List       Image: Other Media     Image: Secret Garden     Songs from A Secret Garden     New List       Image: Other Media     Image: Secret Garden     Songs from A Secret Garden     New List       Image: Other Media     Image: Secret Garden     Songs from A Secret Garden     New List       Image: Other Media     Secret Garden     Songs from A Secret Garden     New List       Image: Other Media     Secret Garden     Songs from A Secret Garden     Songs from A Secret Garden       Image: Other Media     Secret Garden     Songs from A Secret Garden     Songs from A Secret Garden       Image: Other Media     Secret Garden     Songs from A Secret Garden     Songs from A Secret Garden       Image: Other Media     Secret Garden     Songs from A Secret Garden     Songs from A Secret Garden       Image: Other Media     Secret Garden     Songs from A Secret Garden     Songs from A Secret Garden       Image: Other Media     Secret Garden     Songs from A Secret Garden     Songs from A Secret Garden       Image: Other Media     Media     Bit Mage: Other Media     Bit Mage: Other Media       Image: Other Media     Media     Bit Mage: Other Media     Bit Mage: Other Media       Image: Other Media     Media     Media     Media       Image: Other Media     Media     M                                                                                                    | 主 💷 All TV                        | Adagio                      | Secret Garden        | Songs from A Secret Garden    | Ed               | it <u>u</u> sing Playlist Editor. |       |
| Image: Second Garden     Schert Garden     Schert Garden                                                                                                    | 🛨 📱 All Video                     | The Rap<br>Character        | Secret Garden        | Songs from A Secret Garden    |                  | T                                 |       |
| Image: statistic (E.)     Ode to Simplicity     Secret Garden     Songe fri       Image: statistic (Automatic (Automatic                                                                              | 🕀 🗟 Other Media                   | Cantolune                   | Secret Garden        | Songs from A Secret Garden    | <u>N</u> e       | W LAST                            |       |
| <ul> <li>My Playlists</li> <li>▲dditional Playlists</li> <li>Sage Playlist As</li> <li>Sage Playlist As</li> </ul>                                                                                                    | ■ 論 卸除式磁碟 (E:)                    | Ode to Simplicity           | Secret Garden        | Songs fr coldplay             | <u>E</u> d.      | it Playlist                       |       |
| <ul> <li>▶ coldplay</li> <li>▶ Auto Playlists</li> <li>▶ Now Playing</li> </ul>                                                                                                    | 🖃 💽 My Playlists                  |                             |                      | Additional Playlists.         | Say              | e Playlist As                     |       |
| Avto Playing     Now Playing                                                                                                    | coldplay                          |                             |                      |                               |                  |                                   |       |
| Now Playing                                                                                                    | 🗉 🛃 Auto Playlists                |                             |                      |                               |                  |                                   |       |
|                                                                                                    | Now Playing                       |                             |                      |                               |                  |                                   |       |
|                                                                                                    |                                   |                             |                      |                               |                  |                                   |       |
|                                                                                                    |                                   |                             |                      |                               |                  |                                   |       |
| Total Time: 3:13                                                                                                    |                                   | <                           |                      | >                             |                  |                                   |       |
| 🕂 Add to Library - 16 Item(s) Total Time: 49:39 / 64:09 MB 😍 Start Sync 👒 Start Burn                                                                                                    | 🕂 🛓 🕂 🕂 🕂 🕂                       | 16 Item(s)                  |                      | Total Time: 49:39 / 64.09 MB  | 🔁 Start Sy       | nc 🛛 😪 Start <u>B</u> urn         |       |
|                                                                                                    | (e++)()                           |                             |                      |                               |                  |                                   | (++-) |

## Modification d'informations relatives à une piste

- 1 Cliquez sur une piste pour modifier les informations qui lui sont associées.
- () Cliquez avec le bouton droit et sélectionnez Modifier.
- (3) Cliquez sur les zones de texte pour modifier les informations adéquates.

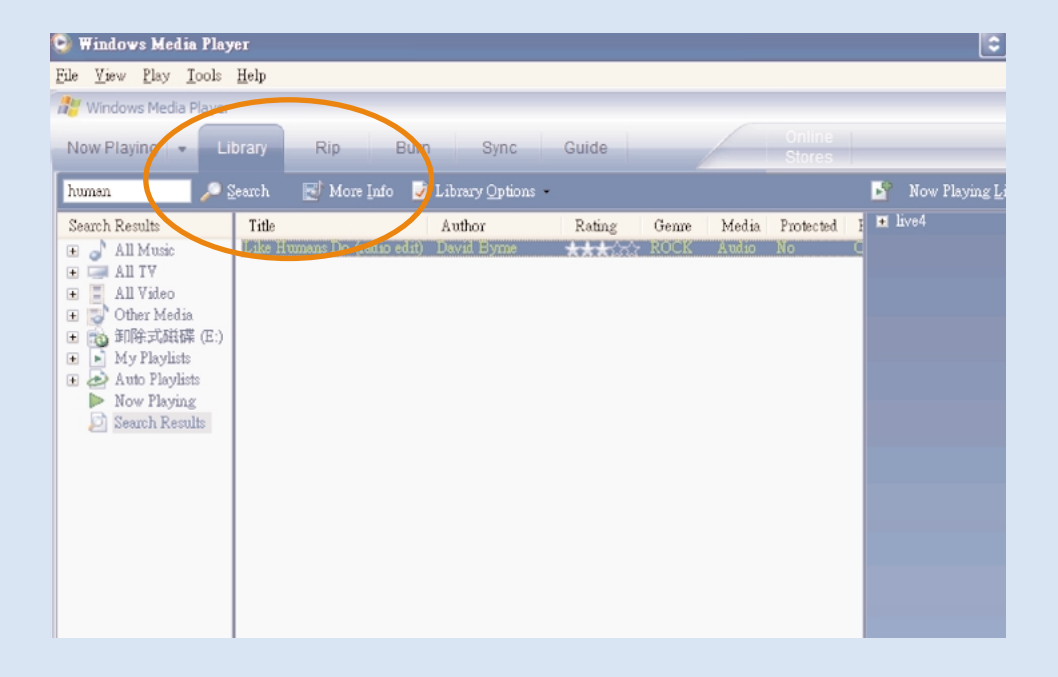

## Recherche de pistes

- (1) Saisissez la chaîne recherchée dans le champ Search (recherche).
- (2) Cliquez sur Search pour lancer la recherche.
- (3) Les pistes comportant la chaîne recherchée s'affichent à l'écran.
- 4 Vous pouvez transférer, supprimer ou déplacer ces pistes comme décrit dans les sections précédentes.

## Mises à niveau

Votre lecteur vous accompagnera pendant de nombreuses années. Pour obtenir des résultats optimaux, nous vous recommandons de consulter régulièrement le site Web www.philips.com/support pour télécharger les dernières versions du logiciel et du microprogramme destinées à votre lecteur.

Si :

- votre connexion Internet est activée
- votre Gestionnaire de périphériques est installé sur votre PC
- votre appareil est connecté et sous tension

votre Gestionnaire de périphériques affichera un message contextuel si une nouvelle version du micrologiciel est disponible pour votre appareil.

## Mise à niveau micrologicielle

Votre lecteur est contrôlé par un programme interne appelé " micrologiciel ". Pour maintenir votre appareil à jour; vous pouvez installer la dernière version du micrologiciel à partir du CD fourni ou la télécharger à partir du site Web d'assistance à l'adresse www.philips.com/support.

ASTUCE

Veillez à recharger complètement votre lecteur avant de procéder à la mise à niveau micrologicielle. Ainsi, une alimentation constante est garantie tout au long de l'opération.

 Installez la dernière version du Gestionnaire de périphériques Philips à partir du CD fourni. Le Gestionnaire de périphériques Philips vous avertit automatiquement en présence de nouvelles mises à jour.

- Branchez votre lecteur sur l'ordinateur (alimenté par l'adaptateur CA/CC fourni, le cas échéant). Exécutez le Gestionnaire de périphériques via le menu Démarrer → Programmes
   Philips Device Manager ou via le Bureau.
- Sélectionnez votre appareil, puis cliquez sur Upgrade (Mettre à niveau). Le Gestionnaire de périphériques vérifie la disponibilité d'une nouvelle version du micrologiciel et l'installe sur l'appareil, le cas échéant.
- (4) Un message vous invite à déconnecter votre lecteur de l'ordinateur dès que la liaison entre le Gestionnaire de périphériques et le lecteur est interrompue. Déconnexion de l'appareil en toute sécurité
- 5 Une fois le câble USB déconnecté, la mise à niveau micrologicielle s'exécute automatiquement. La procédure est terminée lorsque l'appareil redémarre et que l'écran d'accueil s'affiche.

## Restauration/réparation de l'appareil

Votre lecteur est contrôlé par un programme interne appelé " micrologiciel ". Si votre appareil rencontre des problèmes ou si vous souhaitez le formater; il est possible qu'il faille le restaurer/réparer.

ASTUCE Veillez à recharger complètement votre lecteur avant de procéder à la restauration/réparation de l'appareil. Ainsi, une alimentation constante est garantie tout au long de l'opération.

 Branchez votre lecteur sur l'ordinateur (alimenté par l'adaptateur CA/CC fourni, le cas échéant). Exécutez le Gestionnaire de périphériques via le menu Démarrer → Programmes → Gestionnaire de périphériques Philips

#### AVERTISSMENT !

Le contenu et les fichiers musicaux de votre appareil seront supprimés.! Veillez à sauvegarder tous vos fichiers avant de restaurer les paramètres par défaut.

2 Dans la fenêtre principale, cliquez sur Restaurer/réparez.

Appuyez sur la touche OK pour confirmer votre sélection. Un message vous invite à déconnecter votre lecteur de l'ordinateur dès que la liaison entre le Gestionnaire de périphériques et le lecteur est interrompue.

- (3) Cliquez sur l'icone S de la zone de notification de votre ordinateur pour débrancher l'appareil de l'ordinateur en toute sécurité.
- (4) Une fois le câble USB déconnecté, la mise à niveau micrologicielle s'exécute automatiquement. La procédure est terminée lorsque l'appareil redémarre et que l'écran d'accueil s'affiche.

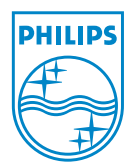

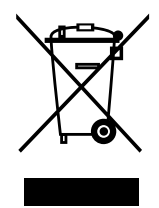

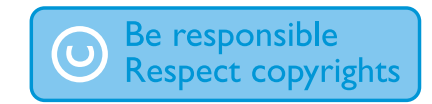

Specifications are subject to change without notice. Trademarks are the property of Koninklijke Philips Electronics N.V. or their respective owners 2005 © Koninklijke Philips Electronics N.V. All rights reserved. http://www.philips.com

Printed in China

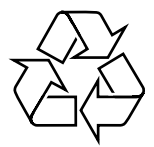